# Latitude 9510

Vodič za podešavanje i specifikacije

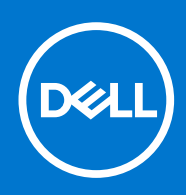

#### Napomene, mere opreza i upozorenja

(i) NAPOMENA: Oznaka NAPOMENA ukazuje na važne informacije koje vam pomažu da bolje koristite proizvod.

OPREZ: Oznaka OPREZ ukazuje na potencijalno oštećenje hardvera ili gubitak podataka i objašnjava vam kako da izbegnete problem.

UPOZORENJE: UPOZORENJE ukazuje na opasnost od oštećenja opreme, telesnih povreda ili smrti.

© 2020 2021 Dell Inc. ili njegove podružnice. Sva prava zadržana. Dell, EMC, i drugi žigovi su žigovi Dell Inc. ili njegovih podružnica. Drugi žigovi su vlasništvo njihovih vlasnika.

# Sadržaj

| Poglavlje 1: Podesite Latitude 9510                   | 5  |
|-------------------------------------------------------|----|
| Poglavlie 2: Prikazi modela Latitude 9510             | 7  |
| Prikaz ekrana                                         |    |
| Prikaz sa gornie strane (2-u-1)                       |    |
| Prikaz sa gornie strane                               |    |
| Prikaz sa desne strane                                |    |
| Prikaz sa leve strane                                 |    |
| Prikaz odozdo                                         | 11 |
| Poglavlje 3: Režimi                                   | 12 |
| Režim tableta                                         |    |
| Laptop režim                                          |    |
| Režim preklopa                                        |    |
| Režim postolja                                        |    |
| Poglavlje 4: Specifikacije za Latitude 9510           |    |
| Dimenzije i težina                                    |    |
| Procesori                                             |    |
| Procesori                                             |    |
| Čipset                                                |    |
| Operativni sistem                                     |    |
| Memorija                                              |    |
| Portovi i konektori                                   |    |
| Skladištenje                                          |    |
| Audio                                                 |    |
| Čitač medijskih kartica                               |    |
| Tastatura                                             |    |
| Kamera                                                | 20 |
| Čitač otiska prsta (opciono)                          |    |
| Tabla osetljiva na dodir                              |    |
| Pokreti table osetljive na dodir                      | 21 |
| Adapter za napajanje                                  | 21 |
| Baterija                                              |    |
| Ekran                                                 |    |
| Bežični modul                                         |    |
| Okruženje računara                                    |    |
| Poglavlje 5: Podešavanje sistema                      |    |
| Meni za pokretanje sistema                            |    |
| Tasteri za navigaciju                                 |    |
| Boot Sequence                                         |    |
| Opcije programa za podešavanje sistema (System Setup) |    |
| Opšte opcije                                          |    |

| Konfiguracija sistema                                              | 27 |
|--------------------------------------------------------------------|----|
| Opcije video ekrana                                                |    |
| Bezbednost                                                         |    |
| Secure Boot (Bezbedno pokretanje)                                  |    |
| Opcije proširenja Intel softverske zaštite                         |    |
| Performanse                                                        |    |
| Upravljanje napajanjem                                             |    |
| Ponašanje u POST režimu                                            |    |
| Mogućnost upravljanja                                              |    |
| Podrška za virtuelizaciju                                          |    |
| Opcije bežične mreže                                               |    |
| Maintenance (Održavanje)                                           |    |
| Evidencije sistemskih događaja                                     |    |
| SupportAssist System Resolution (Rezolucija SupportAssist sistema) |    |
| Ažuriranje BIOS-a u sistemu Windows                                |    |
| Ažuriranje BIOS-a na sistemima sa omogućenim BitLockerom           |    |
| Ažuriranje sistemskog BIOS-a pomoću USB fleš diska                 |    |
| Lozinka sistema i lozinka za podešavanje                           | 40 |
| Dodeljivanje lozinke za podešavanje sistema                        |    |
| Brisanje ili promena postojeće lozinke za podešavanje sistema      | 41 |
| oglavlje 6: Rešavanje problema                                     | 42 |

| Poglavlje 6: Rešavanje problema                                     | 42 |
|---------------------------------------------------------------------|----|
| Dell SupportAssist provera performansi sistema pre pokretanja       | 42 |
| Pokretanje SupportAssist provera performansi sistema pre pokretanja | 42 |
| Dijagnostika                                                        | 42 |
| Poruke o dijagnostičkim greškama                                    | 44 |
| Sistemske poruke o greškama                                         | 47 |
| Isključivanje i ponovno uključivanje Wi-Fi funkcije                 | 48 |
|                                                                     |    |
| Poglavlje 7: Dobijanje pomoći                                       | 49 |

| Poglavlje 7: Dobijanje pomoći | 49 |
|-------------------------------|----|
| Kontaktiranje kompanije Dell  | 49 |

# **Podesite Latitude 9510**

1. Povežite adapter za napajanje i pritisnite dugme za napajanje.

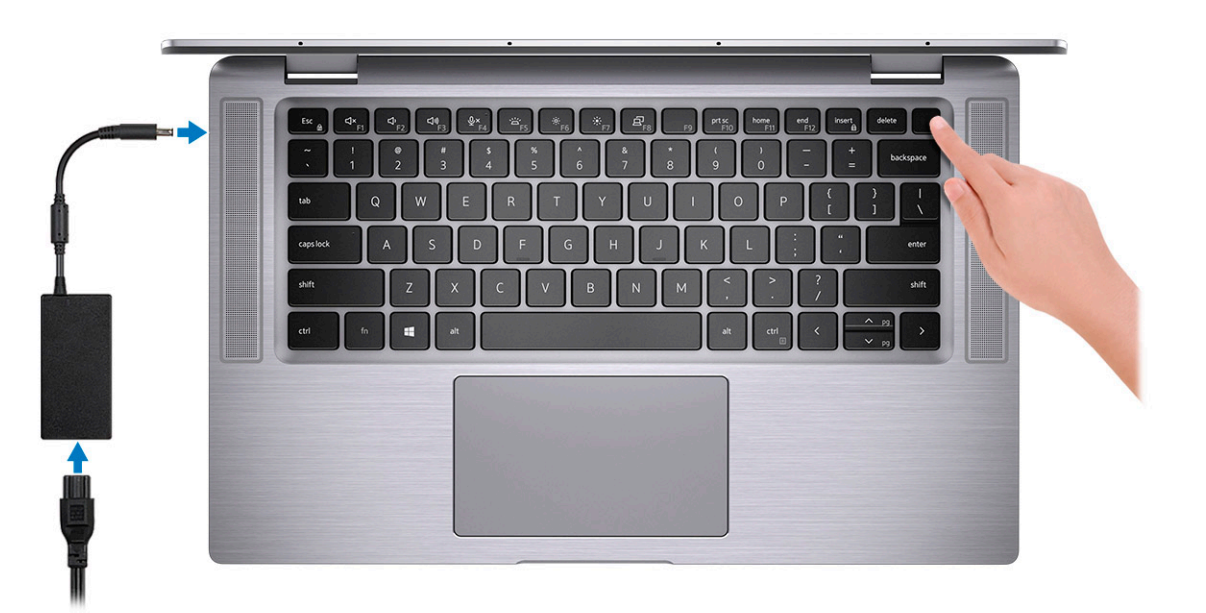

- 2. Završite podešavanje operativnog sistema Windows.
- 3. Sledite uputstva na ekranu da biste dovršili podešavanje. Dell vam tokom podešavanja preporučuje sledeće:
  - Povežite se sa mrežom radi Windows ažuriranja.
    - () NAPOMENA: Ako se povezujete sa bezbednom bežičnom mrežom, unesite lozinku za pristup bežičnoj mreži kada se to od vas zatraži.
  - Prijavite se ili otvorite nalog ako je internet povezan, a ako nije, otvorite oflajn nalog.
  - Na ekranu Support and Protection (Podrška i zaštita), unesite detalje za kontakt.
- 4. Pronađite i koristite Dell aplikacije iz Windows menija Start preporučeno

#### Tabela 1. Pronađite Dell aplikacije

| Dell aplikacije | Detalji                                                   |
|-----------------|-----------------------------------------------------------|
|                 |                                                           |
|                 | Registracija Dell proizvoda                               |
|                 | Registruite računar na Dell saitu.                        |
|                 |                                                           |
| TOT             |                                                           |
|                 | Dell pomoć i podrška                                      |
|                 | Pristupite odeljku za pomoć i podršku za računar.         |
|                 |                                                           |
|                 |                                                           |
|                 | SupportAssist                                             |
|                 | Proaktivno proverava stanje softvera i hardvera računara. |

#### Tabela 1. Pronađite Dell aplikacije (nastavak)

| Dell aplikacije | Detalji                                                                                                    |
|-----------------|----------------------------------------------------------------------------------------------------|
|                 | () NAPOMENA: Obnovite ili nadogradite garanciju kada kliknete na datum isteka garancije u aplikaciji SupportAssist.      |
|                 | Dell Update                                                                                                    |
|                 | Ažurira računar neophodnim ispravkama i važnim upravljačkim programima kada oni postanu dostupni.                        |
|                 |                                                                                                    |
|                 | Dell Digital Delivery                                                                                                    |
|                 | Preuzimajte softverske aplikacije, uključujući softver koji ste kupili,<br>ali koji nije unapred instaliran na računaru. |

5. Kreirajte disk jedinicu za oporavak za Windows.

() NAPOMENA: Preporučujemo da napravite disk jedinicu za oporavak da biste mogli da rešite probleme koji mogu da nastanu sa sistemom Windows.

# Prikazi modela Latitude 9510

### Prikaz ekrana

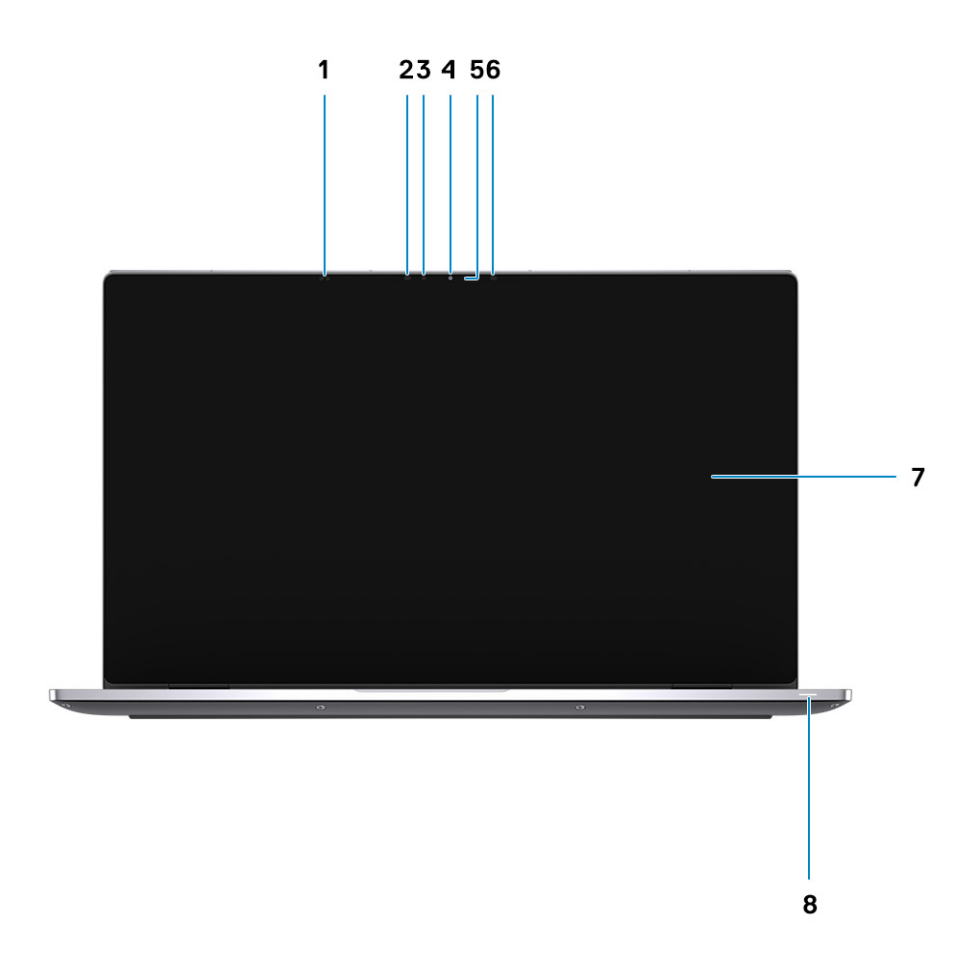

- 1. Senzor blizine
- 3. Senzor ambijentalnog svetla (ALS)
- 5. Svetlo za status kamere
- 7. Ploča ekrana

- 2. Infracrveni predajnik
- 4. Kamera (Infracrvena/RGB)
- 6. Infracrveni predajnik
- 8. Lampica statusa baterije / Dijagnostička lampica

# Prikaz sa gornje strane (2-u-1)

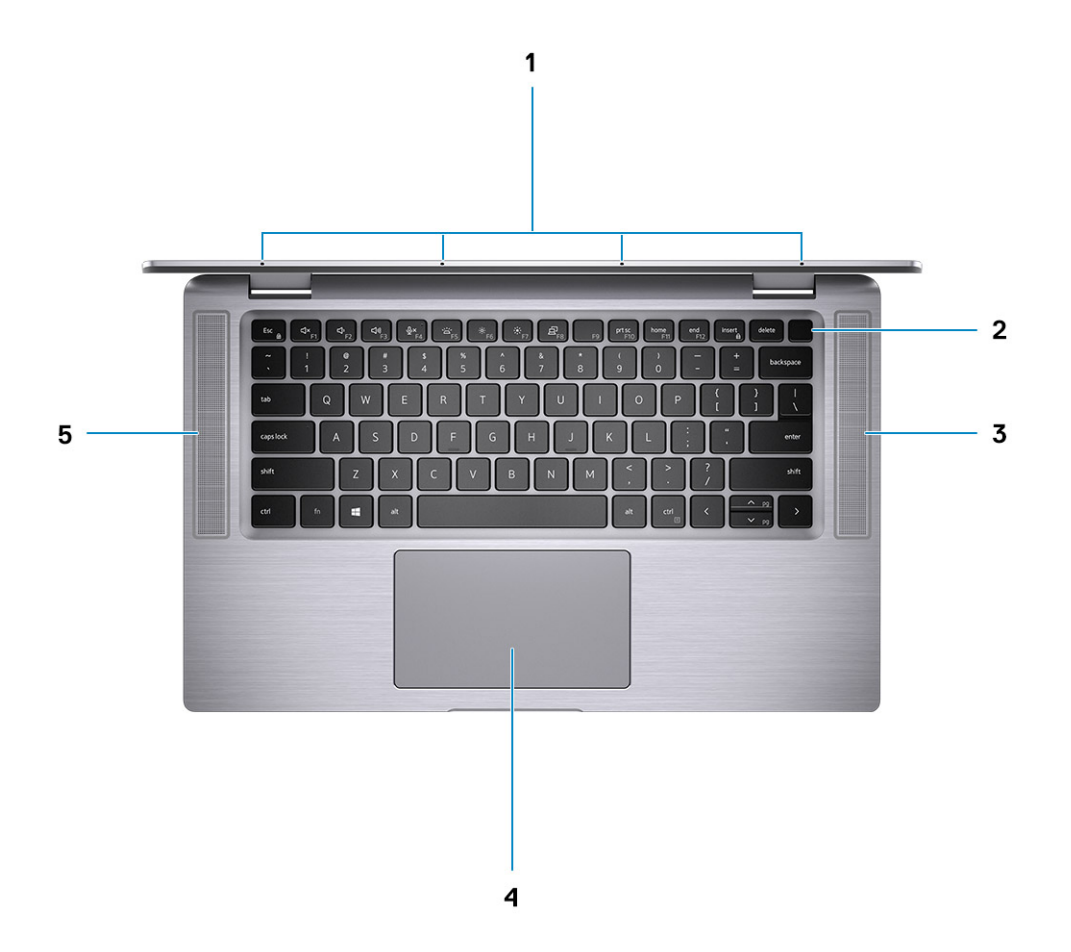

- 1. Mikrofoni
- 3. Desni zvučnik
- 5. Levi zvučnik

- 2. Dugme za napajanje
- 4. Tabla osetljiva na dodir

# Prikaz sa gornje strane

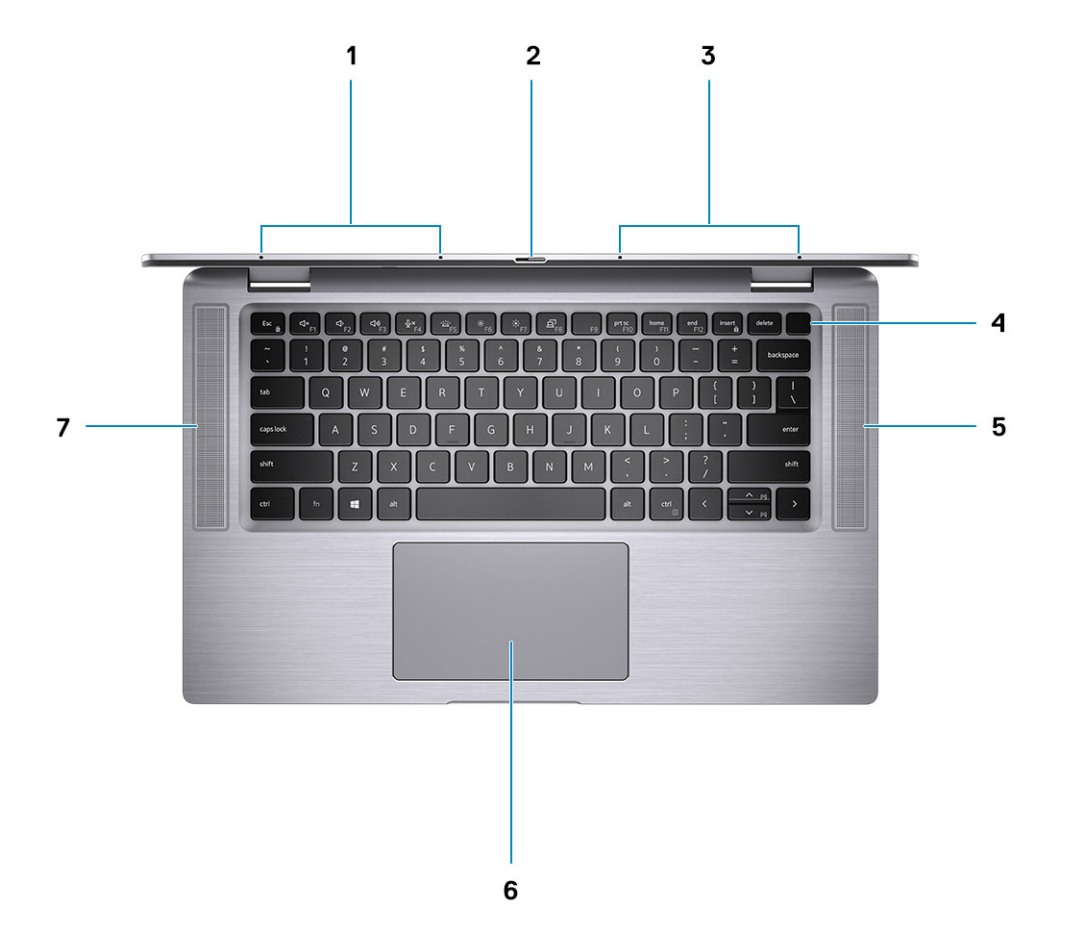

- 1. Levi mikrofon
- 3. Desni mikrofon
- 5. Desni zvučnik
- 7. Levi zvučnik

- 2. Zatvarač kamere
- 4. Dugme za napajanje sa čitačem otiska prsta (opcionalno)
- 6. Tabla osetljiva na dodir sa NFC-om (opcionalno)

### Prikaz sa desne strane

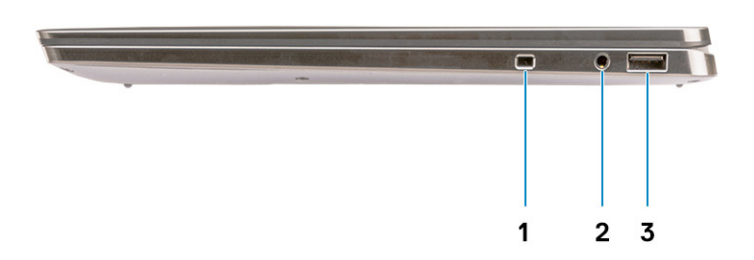

- 1. Slot za zaštitni kabl (u obliku klina)
- 2. Univerzalni audio priključak od 3,5 mm
- 3. USB 3.2 Gen 1 port tipa A sa PowerShare tehnologijom

## Prikaz sa leve strane

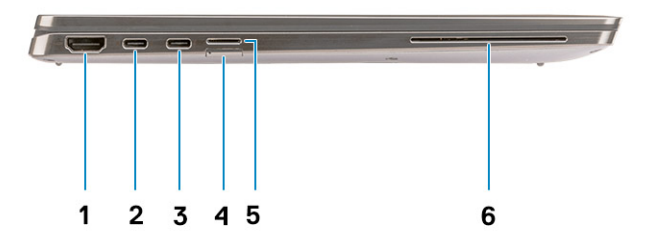

- 1. HDMI 2.0 port
- 3. USB 3.2 Gen 2 port tipa C sa priključkom Thunderbolt 3/ funkcijom napajanja/tehnologijom DisplayPort
- 5. Slot za microSD karticu

- 2. USB 3.2 Gen 2 port tipa C sa priključkom Thunderbolt 3/ funkcijom napajanja/tehnologijom DisplayPort
- 4. slot za SIM karticu
- 6. Čitač kontaktnih pametnih kartica (opcionalno)

# Prikaz odozdo

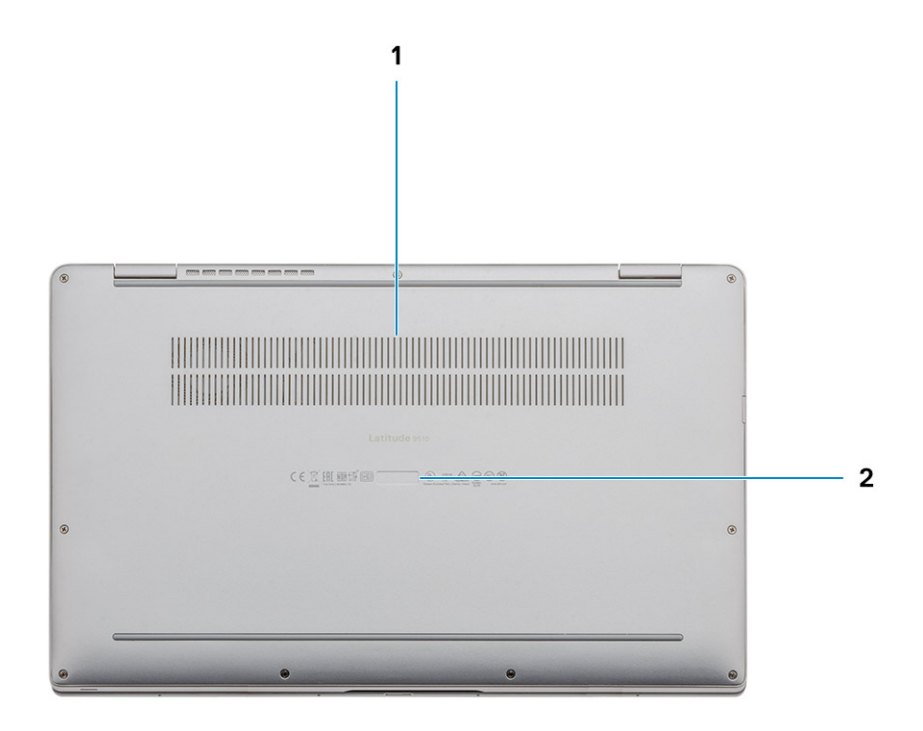

1. Termalni otvor

2. Nalepnica sa servisnom oznakom

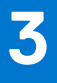

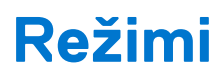

(i) NAPOMENA: Režimi važe samo za Latitude 9510 (2-u-1).

# **Režim tableta**

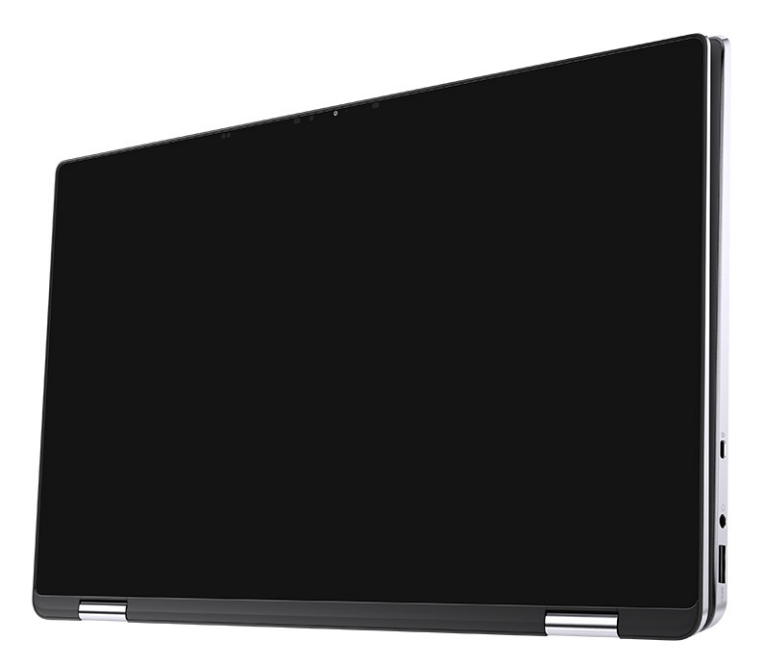

# Laptop režim

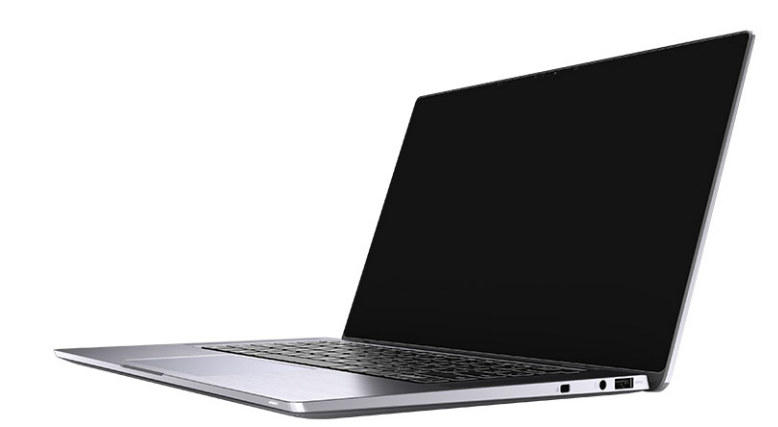

# Režim preklopa

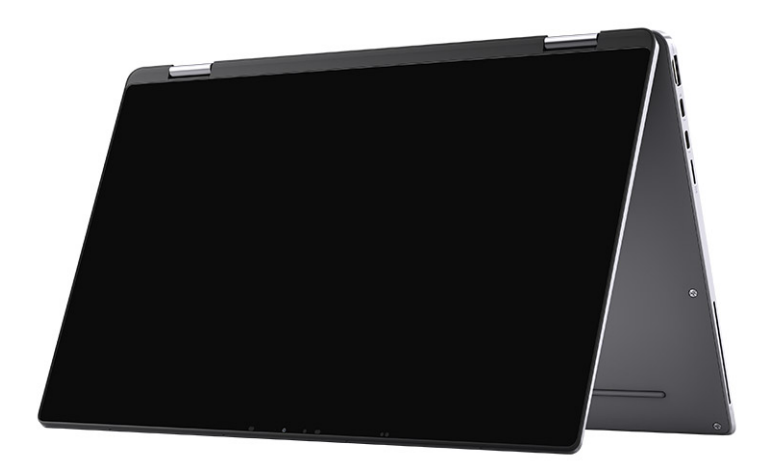

# Režim postolja

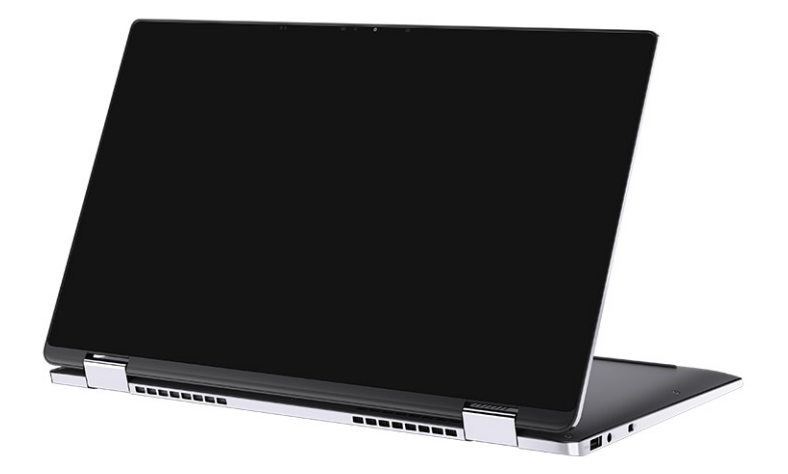

# Specifikacije za Latitude 9510

# Dimenzije i težina

#### Tabela 2. Dimenzije i težina

| Opis |                    | Vrednosti                                                                                        |  |  |
|------|--------------------|--------------------------------------------------------------------------------------------------|--|--|
| V    | sina:              |                                                                                                  |  |  |
|      | Prednja strana     | 8,23 mm (0,32 inča)                                                                              |  |  |
|      | Zadnja strana      | 13,99 mm (0,55 inča)                                                                             |  |  |
| Ši   | rina               | 340,20 mm (13,39 inča)                                                                           |  |  |
| D    | ubina              | 215,80 mm (8,49 inča)                                                                            |  |  |
| T    | ežina (maksimalna) | <ul> <li>Težina 2-u-1 – 1,50 kg (3,30 lb)</li> <li>Težina laptopa – 1,40 kg (3,10 lb)</li> </ul> |  |  |

### Procesori

(i) NAPOMENA: Brojevi u vezi s procesorima nisu mera rada procesora. Dostupnost procesora je podložna promeni i može da se razlikuje u zavisnosti od regiona/zemlje.

#### Tabela 3. Procesori

| Procesori                                            | Snaga | Broj<br>jezgara | Broj<br>niti | Brzina                   | Keš   | Integrisana grafika        |
|------------------------------------------------------|-------|-----------------|--------------|--------------------------|-------|----------------------------|
| Intel® Core™<br>i5-10210U procesor<br>10. generacije | 15 W  | 4               | 8            | 1,6 GHz – 3,9 GHz        | 6 MB  | Intel UHD grafička kartica |
| Intel® Core™<br>i5-10310U procesor<br>10. generacije | 15 W  | 4               | 8            | Od 1,6 GHz do 4,0<br>GHz | 6 MB  | Intel UHD grafička kartica |
| Intel® Core™<br>i7-10610U 10.<br>generacije          | 15 W  | 4               | 8            | 1,8 GHz – 4,3 GHz        | 8 MB  | Intel UHD grafička kartica |
| Intel® Core™<br>i7-10710U procesor<br>10. generacije | 15 W  | 6               | 12           | 1,1 GHz – 3,9 GHz        | 12 MB | Intel UHD grafička kartica |
| Intel® Core™<br>i7-10810U procesor<br>10. generacije | 15 W  | 4               | 8            | 1,1 GHz – 4,0 GHz        | 12 MB | Intel UHD grafička kartica |

#### Tabela 3. Procesori (nastavak)

| Procesori                                           | Snaga | Broj<br>jezgara | Broj<br>niti | Brzina            | Keš  | Integrisana grafika |
|-----------------------------------------------------|-------|-----------------|--------------|-------------------|------|---------------------|
| Intel® Core™<br>i7-10510U procesor<br>10.generacije | 15 W  | 4               | 8            | 1,8 GHz – 4,9 GHz | 8 MB | TBD                 |

# Procesori

(i) NAPOMENA: Brojevi u vezi s procesorima nisu mera rada procesora. Dostupnost procesora je podložna promeni i može da se razlikuje u zavisnosti od regiona/zemlje.

#### Tabela 4. Procesori

| Procesori                                            | Snaga | Broj<br>jezgara | Broj<br>niti | Brzina                   | Keš   | Integrisana grafika        |
|------------------------------------------------------|-------|-----------------|--------------|--------------------------|-------|----------------------------|
| Intel® Core™<br>i5-10210U procesor<br>10. generacije | 15 W  | 4               | 8            | 1,6 GHz – 3,9 GHz        | 6 MB  | Intel UHD grafička kartica |
| Intel® Core™<br>i5-10310U procesor<br>10. generacije | 15 W  | 4               | 8            | Od 1,6 GHz do 4,0<br>GHz | 6 MB  | Intel UHD grafička kartica |
| Intel® Core™<br>i7-10610U 10.<br>generacije          | 15 W  | 4               | 8            | 1,8 GHz – 4,3 GHz        | 8 MB  | Intel UHD grafička kartica |
| Intel® Core™<br>i7-10710U procesor<br>10. generacije | 15 W  | 6               | 12           | 1,1 GHz – 3,9 GHz        | 12 MB | Intel UHD grafička kartica |
| Intel® Core™<br>i7-10810U procesor<br>10. generacije | 15 W  | 4               | 8            | 1,1 GHz – 4,0 GHz        | 12 MB | Intel UHD grafička kartica |
| Intel® Core™<br>i7-10510U procesor<br>10.generacije  | 15 W  | 4               | 8            | 1,8 GHz – 4,9 GHz        | 8 MB  | TBD                        |

# Čipset

#### Tabela 5. Čipset

| Opis                   | Vrednosti                                  |
|------------------------|--------------------------------------------|
| Čipset                 | Intel Q470                                 |
| Procesor               | Intel® Core™ i5/i7 procesor 10. generacije |
| Širina DRAM magistrale | 64 bita                                    |
| Flash EPROM            | 32 MB                                      |
| PCle magistrala        | Do Gen 3.0                                 |

# Operativni sistem

- Windows 10 Professional (64-bitni)
- Windows 10 Home (64-bitni)

# Memorija

#### Tabela 6. Specifikacije memorije

| Opis                         | Vrednosti         |
|------------------------------|-------------------|
| Slotovi                      | Ugrađena memorija |
| Тір                          | LPDDR3            |
| Brzina                       | 2133 MHz          |
| Maksimalna memorija          | 16 GB             |
| Minimalna memorija           | 8 GB              |
| Veličina memorije (ugrađene) | 8 GB, 16 GB       |

# Portovi i konektori

#### Tabela 7. Portovi i konektori

| Portovi i konektori          |                                                                                                    |  |
|------------------------------|----------------------------------------------------------------------------------------------------|--|
| USB                          | <ul> <li>Dva USB 3.2 Gen 2 porta tipa C sa Thunderbolt 3/Power<br/>Delivery/DisplayPort</li> <li>Jedan USB 3.2 Gen 1 port tipa A sa funkcijom napajanja</li> </ul> |  |
|                              |                                                                                                    |  |
| Audio                        | Jedan kombinovani priključak za mikrofon/slušalice                                                                                                    |  |
| Video                        | Jedan HDMI 2.0 port                                                                                                    |  |
| Port za priključivanje baze  | Podržava priključivanje na baznu stanicu putem portova tipa C                                                                                                    |  |
| Port za adapter za napajanje | Dva adaptera za napajanje USB porta tipa C                                                                                                    |  |
| Bezbednost                   | Jedan slot za zaštitni kabl (u obliku klina)                                                                                                    |  |

#### Tabela 8. Spoljni portovi

| Spoljni                 |                               |  |
|-------------------------|-------------------------------|--|
| Čitač medijskih kartica | 1 slot za microSD karticu 4.0 |  |
| SIM                     | 1 uSIM slot (samo WWAN)       |  |

#### Tabela 9. Interni portovi i konektori

| Ugrađeni |                                                                                                    |
|----------|----------------------------------------------------------------------------------------------------|
| M.2      | <ul> <li>Jedan M.2 2230 slot za poluprovodnički disk</li> <li>NAPOMENA: Da biste saznali više o funkcijama različitih tipova M.2 kartica, pogledajte članak iz baze znanja SLN301626.</li> </ul> |

# Skladištenje

Računar podržava sledeću konfiguraciju:

Primarni disk računara zavisi od konfiguracije skladišta.

#### Tabela 10. Specifikacije skladišta

| Tip skladišta                                          | Tip interfejsa     | Kapacitet |
|--------------------------------------------------------|--------------------|-----------|
| M.2 2230, SSD klase 35                                 | Gen 3 PCIe x4 NVMe | Do 1 TB   |
| M.2 2230, SSD sa samostalnim šifrovanjem Opal klase 35 | Gen 3 PCIe x4 NVMe | Do 256 GB |

# **Audio**

#### Tabela 11. Specifikacije audio funkcije

| Opis                           |          | Vrednosti                              |  |
|--------------------------------|----------|----------------------------------------|--|
| Kontroler                      |          | Realtek ALC711-CG                      |  |
| Stereo konverzija              |          | Podržano je                            |  |
| Interni interfejs              |          | SoundWire                              |  |
| Eksterni interfejs             |          | Univerzalni audio priključak           |  |
| Zvučnici                       |          | Stereo                                 |  |
| Pojačavač unutrašnjeg zvučnika |          | Realtek ALC1309D                       |  |
| Spoljne kontrole jačine zvuka  |          | Podržava spoljne kontrole jačine zvuka |  |
| Izlazna snaga zvučnika:        |          |                                        |  |
|                                | Prosečna | 4 W                                    |  |
| Maksimalna                     |          | 5 W                                    |  |
| Izlaz niskotonskog zvučnika    |          | Nije podržano                          |  |
| Mikrofon                       |          | Niz od četiri mikrofona                |  |

# Čitač medijskih kartica

#### Tabela 12. Specifikacije čitača medijskih kartica

| Opis             | Vrednosti                                                                                                    |
|------------------|----------------------------------------------------------------------------------------------------|
| Тір              | slot za microSD karticu 4.0                                                                                                    |
| Podržane kartice | <ul> <li>Secure Digital (SD) kartica</li> <li>Secure Digital High Capacity (SDHC)</li> <li>Secure Digital Extended Capacity (SDXC)</li> </ul> |

# Tastatura

#### Tabela 13. Specifikacije tastature

| Opis              | Vrednosti                                                                                                    |  |
|-------------------|----------------------------------------------------------------------------------------------------|--|
| Тір               | • Standardna bela tastatura sa pozadinskim osvetljenjem                                                                                                    |  |
| Raspored          | QWERTY                                                                                                    |  |
| Broj tastera      | <ul> <li>Sjedinjene Države i Kanada: 79 tastera</li> <li>Ujedinjeno Kraljevstvo: 80 tastera</li> <li>Japan: 83 tastera</li> </ul>                                                                                                    |  |
| Veličina          | X = 19,05 mm – veličina tastera<br>Y = 18,05 mm – veličina tastera                                                                                                    |  |
| Tasterske prečice | Neki tasteri na vašoj tastaturi na sebi imaju dva simbola. Ti tasteri<br>se mogu koristiti za unos alternativnih znakova ili za obavljanje<br>sekundarnih funkcija. Da biste uneli alternativni znak, pritisnite<br>taster Shift i željeni taster. Da biste obavili sekundarne funkcije,<br>pritisnite taster Fn i željeni taster. Možete da definišete primarno<br>ponašanje funkcijskih tastera (F1–F12) promenom opcije <b>Function</b><br><b>Key Behavior (Ponašanje funkcijskih tastera)</b> u programu za<br>podešavanje BIOS-a. |  |

# Kamera

#### Tabela 14. Specifikacije kamere

| Opis                     |                    |             | Vrednosti                      |
|--------------------------|--------------------|-------------|--------------------------------|
| Broj l                   | Broj kamera        |             | Jedno                          |
| Тір                      |                    |             | RGB/IR kamera                  |
| Mest                     | 0                  |             | Kamera sa prednje strane       |
| Tip se                   | enzora             |             | CMOS RGB-Ir Hybrid technology  |
| Rezo                     | lucija             |             |                                |
|                          | Kamera             |             |                                |
|                          |                    | Fotografija | 0,90 megapiksela               |
| Video                    |                    | Video       | 1280 x 720 (VGA/HD) pri 30 fps |
| Infracrvena kamera       |                    | vena kamera |                                |
|                          |                    | Fotografija | 0,20 megapiksela               |
| Video                    |                    | Video       | 640 x 360 (HD) pri 15 fps      |
| Dijagonalni ugao prikaza |                    | jao prikaza |                                |
|                          | Kamera             |             | 78 stepeni                     |
|                          | Infracrvena kamera |             | 78 stepeni                     |

# Čitač otiska prsta (opciono)

#### Tabela 15. Specifikacije čitača otiska prsta

| Opis                     | Vrednosti                                                                 |
|--------------------------|---------------------------------------------------------------------------|
| Tehnologija senzora      | Kondenzatorski – Windows Hello certifikovano rešenje za otiske<br>prstiju |
| Rezolucija senzora       | 363 dpi                                                                   |
| Površina senzora         | 5,25 mm x 6,9 mm                                                          |
| Veličina piksela senzora | 76 x 100                                                                  |

# Tabla osetljiva na dodir

#### Tabela 16. Specifikacije table osetljive na dodir

| Opis        |              | Vrednosti          |
|-------------|--------------|--------------------|
| Rezolucija: |              |                    |
|             | Horizontalno | 3562               |
|             | Vertikalno   | 2026               |
| Dimenzije:  |              |                    |
|             | Horizontalno | 115 mm (4,53 inča) |
|             | Vertikalno   | 67 mm (2,64 inča)  |

### Pokreti table osetljive na dodir

Više informacija o pokretima table osetljive na dodir za Windows 10 potražite u članku Microsoft baze znanja 4027871 na support.microsoft.com.

# Adapter za napajanje

#### Tabela 17. Specifikacije adaptera za napajanje

| Opis                        | Vrednosti                               |                                              |
|-----------------------------|-----------------------------------------|----------------------------------------------|
| Тір                         | USB port tipa C od 65 W                 | USB port tipa C od 90 W                      |
| Prečnik (konektor)          | 22 x 66 x 99 mm (0,87 x 2,6 x 3,9 inča) | 22 x 66 x 130 mm (0,87 x 2,6 x 5,12<br>inča) |
| Ulazni napon                | 100 VAC do 240 VAC                      | 100 VAC do 240 VAC                           |
| Ulazna frekvencija          | 50 Hz do 60 Hz                          | 50 Hz do 60 Hz                               |
| Ulazna struja (maksimalna)  | 1,70 A                                  | 1,50 A                                       |
| Izlazna struja (neprekidna) | 3,25 A 3 A 3 A 3 A                      | 4,5 A 3 A3 A3 A                              |
| Nazivni izlazni napon       | 20 VDC/15 VDC/9 VDC/5 VDC               | 20 VDC/15 VDC/9 VDC/5 VDC                    |

#### Tabela 17. Specifikacije adaptera za napajanje (nastavak)

| Opis               |              | Vrednosti                            |                                         |
|--------------------|--------------|--------------------------------------|-----------------------------------------|
| Opseg temperatura: |              |                                      |                                         |
|                    | Operativno   | Od 0°C do 40°C (od 32°F do 104°F)    | Od 0°C do 40°C (od 32°F do 104°F)       |
|                    | Skladištenje | Od -40°C do 70°C (od -40°F do 158°F) | Od -40°C do 70°C (od -40°F do<br>158°F) |

# Baterija

#### Tabela 18. Specifikacije baterije

| Tip         4-ćelijska, 52 WHr,<br>ExpressCharge e Boost         6-ćelijska od 88 WHr,<br>ExpressCharge         4-ćelijska, 52 WHr, LCL           Napon         7,60 VDC         11,40 VDC         7,60 VDC           Težina (maksimalna)         0.255 kg (0.57 lb)         0.355 kg (0.80 lb)         0.255 kg (0.57 lb)           Dimenzije:         Visina         260,00 mm (10,24<br>inča)         260,00 mm (10,24 inča)         260,00 mm (10,24 inča)         260,00 mm (10,24 inča)           Širina         85.80 mm (3,38 inča)         85.80 mm (3,38 inča)         260,00 mm (10,24 inča)         5.07 mm (0,20 inča)           Dubina         5.07 mm (0,20 inča)         5.07 mm (0,20 inča)         5.07 mm (0,20 inča)         5.07 mm (0,20 inča)           Operativno         0 °C do 60 °C (0 °F         0 °C do 60 °C (0 °F do 140 °F)         0 °C do 60 °C (0 °F do 140 °F)         0 °C do 60 °C (0 °F do 140 °F)           Vreme rada         Razlikuje se u<br>zavšenjonj meri smanjiti u određenim uslovima<br>intenzivne potrošnje.         Razlikuje se u zavisnosti od radnih<br>uslova i može se u značajnoj<br>meri smanjiti u određenim uslovima<br>intenzivne potrošnje.         4 sata (kada je računar isključen)         4 sata (kada je računar isključen)           Vreme punjenja (približno)         300 ciklusa pražnjenja/panjanja         300 ciklusa pražnjenja/panja         1000 ciklusa punjenja/panja/panja/punjenja         1000 ciklusa punjenja/panja/panja/punjenja         1000 ciklusa punjenja/panja/punjenja                                                                                                    | Opis                       |              |                                                                                                    | Vrednosti                                                                                                    |                                                                                                    |  |  |
|----------------------------------------------------------------------------------------------------|----------------------------|--------------|----------------------------------------------------------------------------------------------------|----------------------------------------------------------------------------------------------------|----------------------------------------------------------------------------------------------------|--|--|
| Napon     7.60 VDC     11.40 VDC     7.60 VDC       Tezina (maksimalna)     0.255 kg (0,57 lb)     0.355 kg (0.80 lb)     0.255 kg (0,57 lb)       Dimenzije:     Visina     260,00 mm (10,24 inča)     260,00 mm (10,24 inča)     260,00 mm (10,24 inča)       Širina     85.80 mm (3,38 inča)     85.80 mm (3,38 inča)     260,00 mm (10,24 inča)       Dubina     5.07 mm (0,20 inča)     5.07 mm (0,20 inča)     5.07 mm (0,20 inča)       Operativno     0 °C do 60 °C (0 °F do 140 °F)     0 °C do 60 °C (0 °F do 140 °F)     0 °C do 60 °C (0 °F do 140 °F)       Vreme rada     Razlikuje se u zavisnosti od radnih uslova i može se u značajnoj meri smanjiti u određenim uslovima intenzivne potrošnje.     Cod -20°C do 60°C (od -4°F do 140°F)     Razlikuje se u značajnoj meri smanjiti u određenim uslovima intenzivne potrošnje.       Vreme punjenja (približno)     4 sata (kada je računar isključen)     4 sata (kada je računar isključen)     4 sata (kada je računar isključen)       Radi vek (približno)     300 ciklusa pražnjenja/ punjenja     300 ciklusa pražnjenja/punjenja     1000 ciklusa punjenja/pražnjenja       Dugmasta baterija     Nije podržano     Nije podržano     Nije podržano       Vreme rada     Razlikuje se u zavšinosti od radnih uslova i može se u zavčajnoj meri smanjiti u određenim uslovima intenzivne potrošnje.     Nije podržano       Vreme rada     0.9C do 13 PC <sup>2</sup> 4 orto     Nije podržano     Nije podržano       Razlikuje s                                                                                                    | Тір                        |              | 4-ćelijska, 52 WHr,<br>ExpressCharge i<br>ExpressCharge Boost                                                                            | 6-ćelijska od 88 WHr,<br>ExpressCharge                                                                                             | 4-ćelijska, 52 WHr, LCL                                                                                                    |  |  |
| Težina (maksimalna)       0,255 kg (0,57 lb)       0,355 kg (0,80 lb)       0,255 kg (0,57 lb)         Dimenzije:       Visina       260,00 mm (10,24 inča)       260,00 mm (10,24 inča)       260,00 mm (10,24 inča)         Širina       85.80 mm (3,38 inča)       85.80 mm (3,38 inča)       260,00 mm (10,24 inča)       260,00 mm (10,24 inča)         Dubina       5.07 mm (0,20 inča)       5.07 mm (0,20 inča)       5.07 mm (0,20 inča)       5.07 mm (0,20 inča)         Operativno       0 °C do 60 °C (0 °F do 140 °F)       0 °C do 60 °C (0 °F do 140 °F)       0 °C do 60 °C (0 °F do 140 °F)       0 °C do 60 °C (0 °F do 140 °F)         Vreme rada       Razlikuje se u zavisnosti od radnih uslova i može se u značajnoj meri smanjiti u određenim uslovima intenzivne potrošnje.       Razlikuje se u zavisnosti od radnih uslova i može se u značajnoj meri smanjiti u određenim uslovima intenzivne potrošnje.       4 sata (kada je računar isključen)       4 sata (kada je računar isključen)         Vreme punjenja (približno)       4 sata (kada je računar isključen)       300 ciklusa pražnjenja/ punjenja       300 ciklusa pražnjenja/ punjenja       1000 ciklusa punjenja/pražnjenja/ punjenja         Dugmasta baterija       Nije podržano       Nije podržano       Nije podržano       Nije podržano         Vreme rada       60 °C (4 45 °C) 4 otto       Nije podrčano       Razlikuje se u zavisnosti od radnih uslovi i može se u značajnoj meri smanjiti u određenim uslovima intenzivne potrošnje.                                                                                                    | Napon                      |              | 7,60 VDC                                                                                                    | 11,40 VDC                                                                                                    | 7,60 VDC                                                                                                    |  |  |
| Dimenzije:       Visina       260,00 mm (10,24 inča)       260,00 mm (10,24 inča)       260,00 mm (10,24 inča)         Širina       85.80 mm (3,38 inča)       85.80 mm (3,38 inča)       260,00 mm (10,24 inča)       260,00 mm (10,24 inča)         Dubina       5.07 mm (0,20 inča)       5.07 mm (0,20 inča)       5.07 mm (0,20 inča)       5.07 mm (0,20 inča)         Operativno       0 °C do 60 °C (0 °F do 140 °F)       0 °C do 60 °C (0 °F do 140 °F)       0 °C do 60 °C (0 °F do 140 °F)       0 °C do 60 °C (0 °F do 140 °F)         Vreme rada       Qavisnosti od radnih uslovi imože se u zavisnosti od radnih uslova i može se u značajnoj meri smanjiti u određenim uslovima intenzivne potrošnje.       Razlikuje se u zavisnosti od radnih uslova i može se u značajnoj meri smanjiti u određenim uslovima intenzivne potrošnje.       Razlikuje se u zavisnosti od radnih uslova i može se u značajnoj meri smanjiti u određenim uslovima intenzivne potrošnje.       4 sata (kada je računar isključen)         Vreme punjenja (približno)       4 sata (kada je računar isključen)       300 ciklusa pražnjenja/ punjenja       1000 ciklusa punjenja/pražnjenja         Dugmasta baterija       Nije podržano       Nije podržano       Nije podržano       Nije podržano         Vreme rada       Razlikuje se u zavisnosti od radnih uslovi i može se u značajnoj meri smanjiti u određenim uslovima intenzivne potrošnje.       1000 ciklusa punjenja/pražnjenja/ punjenja         Dugmasta baterija       Nije podržano       Nije podržano <td< td=""><td>Težina (</td><td>maksimalna)</td><td>0,255 kg (0,57 lb)</td><td>0,355 kg (0,80 lb)</td><td>0,255 kg (0,57 lb)</td></td<>                                                                                                    | Težina (                   | maksimalna)  | 0,255 kg (0,57 lb)                                                                                                    | 0,355 kg (0,80 lb)                                                                                                    | 0,255 kg (0,57 lb)                                                                                                    |  |  |
| Visina       260,00 mm (10,24 inča)       260,00 mm (10,24 inča)       260,00 mm (10,24 inča)         Širina       85.80 mm (3,38 inča)       85.80 mm (3,38 inča)       260,00 mm (10,24 inča)         Dubina       5.07 mm (0,20 inča)       5.07 mm (0,20 inča)       5.07 mm (0,20 inča)       5.07 mm (0,20 inča)         Opseg temperatura:       0       0 °C do 60 °C (0 °F do 140 °F)       0 °C do 60 °C (0 °F do 140 °F)       0 °C do 60 °C (0 °F do 16 °C (0 °F do 140 °F)       0 °C do 60 °C (0 °F do 140 °F)       0 °C do 60 °C (0 °F do 12 °C do 60 °                                                                                                    | Dimenzi                    | je:          |                                                                                                    |                                                                                                    |                                                                                                    |  |  |
| Širina       85.80 mm (3.38 inča)       85.80 mm (3.38 inča)       260.00 mm (10,24 inča)         Dubina       5.07 mm (0,20 inča)       5.07 mm (0,20 inča)       5.07 mm (0,20 inča)         Opseg temperatura:       0       0 °C do 60 °C (0 °F do 140 °F)       0 °C do 60 °C (0 °F do 140 °F)       0 °C do 60 °C (0 °F do 140 °F)         Skladištenje       Od -20°C do 60 °C (0 °F do 140 °F)       0 °C do 60 °C (0 d-4°F do 140 °F)       Od -20°C do 60°C (od -4°F do 140°F)       Od -20°C do 60°C (od -4°F do 140°F)         Vreme rada       Razlikuje se u zavisnosti od radnih uslova i može se u zavisnosti od radnih uslova i može se u zančajnoj meri smanjiti u određenim uslovima intenzivne potrošnje.       Razlikuje se u zavisnosti od radnih uslova i može se u zančajnoj meri smanjiti u određenim uslovima intenzivne potrošnje.       Razlikuje se u zavisnosti od radnih uslova i može se u zančajnoj meri smanjiti u određenim uslovima intenzivne potrošnje.       Razlikuje se u zavisnosti od radnih uslova i može se u zančajnoj meri smanjiti u određenim uslovima intenzivne potrošnje.       Razlikuje se u zavisnosti od radnih uslova i može se u zančajnoj meri smanjiti u određenim uslovima intenzivne potrošnje.       4 sata (kada je računar isključen)         Vreme punjenja (približno)       300 ciklusa pražnjenja/ punjenja       300 ciklusa pražnjenja/ punjenja       1000 ciklusa punjenja/pražnjenja         Dugmasta baterija       Nije podržano       Nije podržano       Nije podržano       Razlikuje se u zavisnosti od radnih uslova i može se u značajnoj meri smanjiti u određenim uslovima intenzivne potroš                                                                                                    |                            | Visina       | 260,00 mm (10,24<br>inča)                                                                                                    | 260,00 mm (10,24 inča)                                                                                                    | 260,00 mm (10,24 inča)                                                                                                    |  |  |
| Dubina         5.07 mm (0,20 inča)         5.07 mm (0,20 inča)         5.07 mm (0,20 inča)           Opseg temperatura:         0         0 °C do 60 °C (0 °F do 140 °F)         0 °C do 60 °C (0 °F do 140 °F)         0 °C do 60 °C (0 °F do 14 °F do 140 °                                                                                                    |                            | Širina       | 85.80 mm (3,38 inča)                                                                                                    | 85.80 mm (3,38 inča)                                                                                                    | 260,00 mm (10,24 inča)                                                                                                    |  |  |
| Opseg temperatura:         Operativno         0 °C do 60 °C (0 °F<br>do 140 °F)         0 °C do 60 °C (0 °F do 140 °F)         0 °C do 60 °C (0 °F do 140 °F)         0 °C do 60 °C (0 °F do 140 °F)           Skladištenje         Od -20°C do 60°C<br>(od -4°F do 140°F)         Od -20°C do 60°C (od -4°F do<br>140°F)         Od -20°C do 60°C (od -4°F do<br>140°F)         Od -20°C do 60°C (od -4°F do<br>140°F)           Vreme rada         Razlikuje se u<br>zavšinosti od radnih<br>uslova i može se u<br>značajnoj meri smanjiti u određenim uslovima<br>interzivne potrošnje.         Razlikuje se u zavisnosti od radnih<br>uslova i može se u značajnoj<br>meri smanjiti u određenim uslovima<br>interzivne potrošnje.         Razlikuje se u zavisnosti od radnih<br>uslova i može se u značajnoj           Vreme punjenja (približno)         4 sata (kada je računar<br>isključen)         4 sata (kada je računar<br>isključen)         4 sata (kada je računar isključen)         4 sata (kada je računar isključen)           Radni vek (približno)         300 ciklusa pražnjenja/<br>punjenja         300 ciklusa pražnjenja/<br>punjenja         300 ciklusa pražnjenja/<br>punjenja         1000 ciklusa punjenja/pražnjenja<br>punjenja           Dugmasta baterija         Nije podržano         Nije podržano         Nije podržano         Nije podržano           Vreme rada         Razlikuje se u<br>zavisnosti od radnih<br>uslova i može se u značajnoj<br>meri smanjiti u određenim uslovima<br>intenzivne potrošnje.         Nije podržano         Nije podržano           Vreme rada         0.90 cd a 15.0°: 4 a tato         0.90 cd a 15.0°: 4 a tato         Ni                                                                                                    |                            | Dubina       | 5.07 mm (0,20 inča)                                                                                                    | 5.07 mm (0,20 inča)                                                                                                    | 5.07 mm (0,20 inča)                                                                                                    |  |  |
| Operativno         0 °C do 60 °C (0 °F<br>do 140 °F)         0 °C do 60 °C (0 °F do 140 °F)         0 °C do 60 °C (0 °F do 140 °F)         0 °C do 60 °C (0 °F do 140 °F)           Skladištenje         Od -20°C do 60°C<br>(od -4°F do 140°F)         Od -20°C do 60°C (od -4°F do<br>140°F)         Od -20°C do 60°C (od -4°F do<br>140°F)         Od -20°C do 60°C (od -4°F do<br>140°F)           Vreme rada         Razlikuje se u<br>zavisnosti od radnih<br>uslova i može se u<br>značajnoj meri smanjiti<br>u određenim uslovima<br>intenzivne potrošnje.         Razlikuje se u zavisnosti od radnih<br>uslova i može se u značajnoj<br>meri smanjiti u određenim uslovima<br>intenzivne potrošnje.         Razlikuje se u zavisnosti od radnih<br>uslova i može se u značajnoj<br>meri smanjiti u određenim uslovima<br>intenzivne potrošnje.         Razlikuje se u zavisnosti od radnih<br>uslova i može se u značajnoj<br>meri smanjiti u određenim uslovima<br>intenzivne potrošnje.         Razlikuje se u zavisnosti od radnih<br>uslova i može se u<br>značajnoj meri smanjiti         Razlikuje se u zavisnosti od radnih<br>uslova i može se u značajnoj<br>meri smanjiti u određenim uslovima<br>intenzivne potrošnje.         4 sata (kada je računar isključen)         4 sata (kada je računar isključen)           Radni vek (približno)         300 ciklusa pražnjenja/<br>punjenja         300 ciklusa pražnjenja/<br>punjenja         300 ciklusa pražnjenja/<br>punjenja         Nije podržano         Nije podržano           Vreme rada         Razlikuje se u<br>zavisnosti od radnih<br>uslova i može se u<br>značajnoj meri smanjiti<br>u određenim uslovima<br>intenzivne potrošnje.         Razlikuje se u zavisnosti od radnih<br>uslova i može se u značajnoj<br>meri smanjiti u određenim uslovima<br>intenzivne potrošnje.         Nije                                                                                                    | Opseg t                    | emperatura:  |                                                                                                    |                                                                                                    |                                                                                                    |  |  |
| Skladištenje       Od -20°C do 60°C (od -4°F do 140°F)       Od -20°C do 60°C (od -4°F do 140°F)       Od -20°C do 60°C (od -4°F do 140°F)         Vreme rada       Razlikuje se u zavisnosti od radnih uslova i može se u značajnoj meri smanjiti u određenim uslovima intenzivne potrošnje.       Razlikuje se u zavisnosti od radnih uslova i može se u značajnoj meri smanjiti u određenim uslovima intenzivne potrošnje.       Razlikuje se u zavisnosti od radnih uslova i može se u značajnoj meri smanjiti u određenim uslovima intenzivne potrošnje.       Razlikuje se u zavisnosti od radnih uslova i može se u značajnoj meri smanjiti u određenim uslovima intenzivne potrošnje.       Razlikuje se u zavisnosti od radnih uslova i može se u značajnoj meri smanjiti u određenim uslovima intenzivne potrošnje.       Razlikuje se u zavisnosti od radnih uslova i može se u značajnoj meri smanjiti u određenim uslovima intenzivne potrošnje.       4 sata (kada je računar isključen)       4 sata (kada je računar isključen)         Radni vek (približno)       300 ciklusa pražnjenja/ punjenja       300 ciklusa pražnjenja/ punjenja       1000 ciklusa punjenja/pražnjenja         Dugmasta baterija       Nije podržano       Nije podržano       Nije podržano       Nije podržano         Vreme rada       Razlikuje se u zavisnosti od radnih uslova i može se u značajnoj meri smanjiti u određenim uslovima intenzivne potrošnje.       Razlikuje se u zavisnosti od radnih uslova i može se u značajnoj meri smanjiti u određenim uslovima intenzivne potrošnje.       Razlikuje se u zavisnosti od radnih uslova i može se u značajnoj meri smanjiti u određenim uslovima intenzivne potrošnje.                                                                                                    |                            | Operativno   | 0 °C do 60 °C (0 °F<br>do 140 °F)                                                                                                    | 0 °C do 60 °C (0 °F do 140 °F)                                                                                                    | 0 °C do 60 °C (0 °F do 140 °F)                                                                                                    |  |  |
| Vreme radaRazlikuje se u<br>zavisnosti od radnih<br>uslova i može se u<br>značajnoj meri smanjiti<br>u određenim uslovima<br>intenzivne potrošnje.Razlikuje se u zavisnosti od radnih<br>uslova i može se u<br>značajnoj meri smanjiti<br>u određenim uslovima<br>intenzivne potrošnje.Razlikuje se u zavisnosti od radnih<br>uslova i može se u značajnoj<br>meri smanjiti u određenim uslovima<br>intenzivne potrošnje.Razlikuje se u zavisnosti od radnih<br>uslova i može se u značajnoj<br>meri smanjiti u određenim uslovima<br>intenzivne potrošnje.Razlikuje se u zavisnosti od radnih<br>uslova i može se u značajnoj<br>meri smanjiti u određenim uslovima<br>intenzivne potrošnje.Razlikuje se u zavisnosti od radnih<br>uslova i može se u značajnoj<br>meri smanjiti u određenim uslovima<br>intenzivne potrošnje.Razlikuje se u zavisnosti od radnih<br>uslova i može se u<br>značajnojRazlikuje se u<br>zavisnosti od radnih<br>uslova i može se u<br>zavisnosti od radnih<br>uslova i može se u<br>zavisnosti od radnih<br>uslova i može se u<br>zavisnosti od radnih<br>uslova i može se u<br>zavisnosti od radnih<br>uslova i može se u<br>zavisnosti od radnih<br>uslova i može se u zavisnosti od radnih<br>uslova i može se u zavisnosti od radnih<br>uslova i može se u zavisnosti od radnih<br>uslova i može se u zavisnosti od radnih<br>uslova i može se u zavisnosti od radnih<br>uslova i može se u značajnoj<br>meri smanjiti u određenim uslovima<br>intenzivne potrošnje.Razlikuje se u zavisnosti od radnih<br>uslova i može se u<br>zavisnosti od radnih<br>uslova i može se u značajnoj<br>meri smanjiti u određenim uslovima<br>intenzivne potrošnje.Razlikuje se u zavisnosti od radnih<br>uslova i može se u značajnoj<br>meri smanjiti u određenim uslovima<br>intenzivne potrošnje.Razlikuje se u zavisnosti od radnih<br>uslova i može se u značajnoj<br>meri smanjiti u određenim uslovima<br>intenzivne potro                                                          |                            | Skladištenje | Od -20°C do 60°C<br>(od -4°F do 140°F)                                                                                                   | Od -20°C do 60°C (od -4°F do<br>140°F)                                                                                             | Od -20°C do 60°C (od -4°F do<br>140°F)                                                                                             |  |  |
| Vreme punjenja (približno)4 sata (kada je računar<br>isključen)4 sata (kada je računar isključen)4 sata (kada je računar isključen)Radni vek (približno)300 ciklusa pražnjenja/<br>punjenja300 ciklusa pražnjenja/<br>punjenja300 ciklusa pražnjenja/punjenja1000 ciklusa punjenja/pražnjenjaDugmasta baterijaNije podržanoNije podržanoNije podržanoNije podržanoVreme radaRazlikuje se u<br>zavisnosti od radnih<br>uslova i može se u<br>značajnoj meri smanjiti<br>u određenim uslovima<br>intenzivne potrošnje.Razlikuje se u zavisnosti od radnih<br>uslova i može se u značajnoj<br>meri smanjiti u određenim uslovima<br>intenzivne potrošnje.Razlikuje se u zavisnosti od radnih<br>uslova i može se u značajnoj<br>meri smanjiti u određenim uslovima<br>intenzivne potrošnje.Razlikuje se u zavisnosti od radnih<br>uslova i može se u značajnoj<br>meri smanjiti u određenim uslovima<br>intenzivne potrošnje.Razlikuje se u zavisnosti od radnih<br>uslova i može se u značajnoj<br>meri smanjiti u određenim uslovima<br>intenzivne potrošnje.Nije podržanoNije podržanoBrzo punjenje0.90 do 15.90; do 15.90; do                                                                                                    | Vreme rada                 |              | Razlikuje se u<br>zavisnosti od radnih<br>uslova i može se u<br>značajnoj meri smanjiti<br>u određenim uslovima<br>intenzivne potrošnje. | Razlikuje se u zavisnosti od radnih<br>uslova i može se u značajnoj<br>meri smanjiti u određenim uslovima<br>intenzivne potrošnje. | Razlikuje se u zavisnosti od radnih<br>uslova i može se u značajnoj<br>meri smanjiti u određenim uslovima<br>intenzivne potrošnje. |  |  |
| Radni vek (približno)300 ciklusa pražnjenja/<br>punjenja300 ciklusa pražnjenja/<br>punjenja300 ciklusa pražnjenja/punjenja1000 ciklusa punjenja/pražnjenjaDugmasta baterijaNije podržanoNije podržanoNije podržanoNije podržanoNije podržanoVreme radaRazlikuje se u<br>zavisnosti od radnih<br>uslova i može se u<br>značajnoj meri smanjiti<br>u određenim uslovima<br>intenzivne potrošnje.Razlikuje se u zavisnosti od radnih<br>uslova i može se u značajnoj<br>meri smanjiti u određenim uslovima<br>intenzivne potrošnje.Razlikuje se u zavisnosti od radnih<br>uslova i može se u značajnoj<br>meri smanjiti u određenim uslovima<br>intenzivne potrošnje.Razlikuje se u zavisnosti od radnih<br>uslova i može se u značajnoj<br>meri smanjiti u određenim uslovima<br>intenzivne potrošnje.Razlikuje se u zavisnosti od radnih<br>uslova i može se u značajnoj<br>meri smanjiti u određenim uslovima<br>intenzivne potrošnje.Razlikuje se u zavisnosti od radnih<br>uslova i može se u značajnoj<br>meri smanjiti u određenim uslovima<br>intenzivne potrošnje.Razlikuje se u zavisnosti od radnih<br>uslova i može se u značajnoj<br>meri smanjiti u određenim uslovima<br>intenzivne potrošnje.Razlikuje se u zavisnosti od radnih<br>uslova i može se u značajnoj<br>meri smanjiti u određenim uslovima<br>intenzivne potrošnje.Brzo punjenje0.90 do 15.90 do 15.90                                                                                                    | Vreme punjenja (približno) |              | 4 sata (kada je računar<br>isključen)                                                                                                    | 4 sata (kada je računar isključen)                                                                                                 | 4 sata (kada je računar isključen)                                                                                                 |  |  |
| Dugmasta baterija       Nije podržano       Nije podržano       Nije podržano         Vreme rada       Razlikuje se u zavisnosti od radnih zavisnosti od radnih uslova i može se u značajnoj meri smanjiti u određenim uslovima intenzivne potrošnje.       Razlikuje se u zavisnosti od radnih uslova i može se u značajnoj meri smanjiti u određenim uslovima intenzivne potrošnje.       Razlikuje se u zavisnosti od radnih uslova i može se u značajnoj meri smanjiti u određenim uslovima intenzivne potrošnje.       Razlikuje se u zavisnosti od radnih uslova i može se u značajnoj         Brzo punjenje       0.90 do 15.90: 4 opto       0.90 do 15.90: 4 opto       Nije podržano                                                                                                    | Radni vek (približno)      |              | 300 ciklusa pražnjenja/<br>punjenja                                                                                                    | 300 ciklusa pražnjenja/punjenja                                                                                                    | 1000 ciklusa punjenja/pražnjenja                                                                                                   |  |  |
| Vreme rada       Razlikuje se u zavisnosti od radnih zavisnosti od radnih uslova i može se u zavisnosti od radnih uslova i može se u značajnoj meri smanjiti u određenim uslovima intenzivne potrošnje.       Razlikuje se u zavisnosti od radnih uslova i može se u značajnoj meri smanjiti u određenim uslovima intenzivne potrošnje.       Razlikuje se u zavisnosti od radnih uslova i može se u značajnoj meri smanjiti u određenim uslovima intenzivne potrošnje.       Razlikuje se u zavisnosti od radnih uslova i može se u značajnoj meri smanjiti u određenim uslovima intenzivne potrošnje.       Razlikuje se u zavisnosti od radnih uslova i može se u značajnoj meri smanjiti u određenim uslovima intenzivne potrošnje.         Brzo punjenje       0.900 do 15.900 do 15.900 | Dugmasta baterija          |              | Nije podržano                                                                                                    | Nije podržano                                                                                                    | Nije podržano                                                                                                    |  |  |
|                                                                                                    | Vreme rada                 |              | Razlikuje se u<br>zavisnosti od radnih<br>uslova i može se u<br>značajnoj meri smanjiti<br>u određenim uslovima<br>intenzivne potrošnje. | Razlikuje se u zavisnosti od radnih<br>uslova i može se u značajnoj<br>meri smanjiti u određenim uslovima<br>intenzivne potrošnje. | Razlikuje se u zavisnosti od radnih<br>uslova i može se u značajnoj<br>meri smanjiti u određenim uslovima<br>intenzivne potrošnje. |  |  |
|                                                                                                    | Brzo punjenje              |              | 0 °C do 15 °C: 4 sata                                                                                                    | 0 °C do 15 °C: 4 sata                                                                                                    | Nije podržano                                                                                                    |  |  |
| 16 °C do 45 °C: 2 sata 16 °C do 45 °C: 2 sata                                                                                                    |                            |              | 16 °C do 45 °C: 2 sata                                                                                                    | 16 °C do 45 °C: 2 sata                                                                                                    |                                                                                                    |  |  |
| 46 °C do 50 °C: 3 sata                                                                                                    |                            |              |                                                                                                    | 46 °C do 50 °C: 3 sata                                                                                                    |                                                                                                    |  |  |

#### Tabela 18. Specifikacije baterije (nastavak)

| Opis |                           | Vrednosti |  |
|------|---------------------------|-----------|--|
|      | 46 °C do 50 °C: 3<br>sata |           |  |

## Ekran

#### Tabela 19. Specifikacije ekrana

| Opis                                        |                   | Vrednosti                                   |                                                                  |  |
|---------------------------------------------|-------------------|---------------------------------------------|------------------------------------------------------------------|--|
| Тір                                         |                   | 15-inčni ekran pune visoke definicije (FHD) | 15-inčni ekran osetljiv na dodir pune visoke<br>definicije (FHD) |  |
| Tehnologija e                               | krana             | Širok ugao gledanja (WVA)                   | Širok ugao gledanja (WVA)                                        |  |
| Osvetljenost                                | (uobičajeno)      | 400 nita                                    | 400 nita                                                         |  |
| Dimenzije (al                               | ktivna površina): |                                             |                                                                  |  |
|                                             | Visina            | 186,30 mm (7,33 inča)                       | 186,30 mm (7,33 inča)                                            |  |
|                                             | Širina            | 331,20 mm (13,04 inča)                      | 331,20 mm (13,04 inča)                                           |  |
|                                             | Dijagonala        | 380,00 mm (14,96 inča)                      | 380,00 mm (14,96 inča)                                           |  |
| Originalna re                               | zolucija          | 1920 x 1080                                 | 1920 x 1080                                                      |  |
| Megapikseli                                 |                   | 2,07                                        | 2,07                                                             |  |
| Opseg boja                                  |                   | 100% (sRGB)                                 | 100% (sRGB)                                                      |  |
| Pikseli po inč                              | u (PPI)           | 147                                         | 147                                                              |  |
| Odnos kontra                                | asta (minimalni)  | 1200:1                                      | 1200:1                                                           |  |
| Vreme odziva (maks.)                        |                   | 35 ms                                       | 35 ms                                                            |  |
| Brzina osvežavanja                          |                   | 60 Hz                                       | 60 Hz                                                            |  |
| Horizontalni ugao gledanja                  |                   | 80 +/- stepeni                              | 80 +/- stepeni                                                   |  |
| Vertikalni ugao gledanja                    |                   | 80 +/- stepeni                              | 80 +/- stepeni                                                   |  |
| Veličina piksela                            |                   | 0,17 mm                                     | 0,17 mm                                                          |  |
| Potrošnja struje (maksimalna)               |                   | 2,19 W                                      | 2,29 W                                                           |  |
| Nereflektujući u odnosu na zaštitu od mrlja |                   | Bez odsjaja                                 | Nereflektujući/zaštita od mrlja                                  |  |
| Opcije ekrana osetljivog na dodir           |                   | Ne                                          | Da                                                               |  |
| Podrška za olovku                           |                   | Ne                                          | Da                                                               |  |

# Bežični modul

#### Tabela 20. Specifikacije bežičnog modula

| Broj modela                   | Intel® Wi-Fi 6 AX201                                                                               | Qualcomm Snapdragon X20 Global Gigabit LTE,<br>opcija za eSIM |
|-------------------------------|----------------------------------------------------------------------------------------------------|---------------------------------------------------------------|
| Brzina prenosa (maksimalna)   | 2400 Gb/s                                                                                          | 1 Gb/s                                                        |
| Podržani frekvencijski opsezi | 2,4 GHz                                                                                            | 3,4 GHz                                                       |
| Standardi za bežičnu mrežu    | Wi-Fi 802.11a/b/g, Wi-Fi 4 (WiFi<br>802.11n), Wi-Fi 5 (WiFi 802.11ac), Wi-<br>Fi 6 (WiFi 802.11ax) | LTE, WCDMA                                                    |
| Bluetooth                     | Bluetooth 5.1                                                                                      | Nije primenljivo                                              |
| Šifrovanje                    | 64-bitni/128-bitni WEP, AES-CCMP,<br>TKIP                                                          | Nije primenljivo                                              |

# Okruženje računara

#### Tabela 21. Okruženje računara

| Opis                          | Operativno                                         | Skladištenje                                           |
|-------------------------------|----------------------------------------------------|--------------------------------------------------------|
| Opseg temperature             | Od 0°C do 35°C (od 32°F do 95°F)                   | Od -40°C do 65°C (od -40°F do 149°F)                   |
| Relativna vlažnost            | Od 10% do 90% (bez kondenzacije)                   | 0% do 95% (bez kondenzacije)                           |
| Vibracije (maksimalne)*       | 0,66 GRMS                                          | 1,30 GRMS                                              |
| Šok (maksimalni)              | 110 G†                                             | 160 G†                                                 |
| Nadmorska visina (maksimalna) | Od -15,2 m do 3048 m (od -4,64 ft do<br>5518,4 ft) | Od -15,2 m do 10.668 m (od -4,64 ft do<br>19.234,4 ft) |

\* Izmereno korišćenjem nasumičnog spektra vibracija koji simulira okruženje korisnika.

† Izmereno korišćenjem polusinusnog impulsa od 2 ms kada se čvrsti disk koristi.

# Podešavanje sistema

# OPREZ: Ako niste iskusni korisnik računara, ne menjajte postavke u BIOS programu za podešavanje. Neke promene mogu uzrokovati nepravilan rad računara.

**NAPOMENA:** Pre nego što unesete izmene u BIOS program za podešavanje, preporučuje se da zabeležite informacije sa ekrana BIOS programa za podešavanje radi naknadne upotrebe.

Koristite BIOS program za podešavanje za sledeće namene:

- Dobijanje informacija o hardveru postavljenom na računaru, kao što je količina RAM memorije i veličina hard diska.
- Promenu informacija o konfiguraciji sistema.
- Postavljanje ili promenu opcije koje korisnici mogu birati, kao što su šifra korisnika, tip postavljenog hard diska i omogućavanje ili onemogućavanje osnovnih uređaja.

### Meni za pokretanje sistema

Pritisnite <F12> kada se prikaže Dell logotip da bi se prikazao jednokratan meni za pokretanje sistema sa listom važećih uređaja za pokretanje za sistem. Opcije Diagnostics (Dijagnostika) i BIOS Setup (Podešavanje BIOS-a) se takođe nalaze u ovom meniju. Uređaji navedeni u ovom meniju za pokretanje sistema zavise od uređaja za pokretanje u sistemu. Ovaj meni je koristan kada pokušavate da pokrenete određeni uređaj ili da aktivirate dijagnostiku za sistem. Korišćenjem menija za pokretanje sistema ne unose se nikakve promene u redosled pokretanja koji je sačuvan u BIOS-u.

Opcije su:

- UEFI pokretanje:
  - Windows Boot Manager
- Druge opcije:
  - Podešavanje BIOS-a
  - Brzo ažuriranje BIOS-a
  - Dijagnostika
  - Postavke promene režima pokretanja sistema

### Tasteri za navigaciju

**NAPOMENA:** Kod najvećeg broja opcija programa za podešavanje sistema promene koje vršite se snimaju, ali ne postaju aktivne dok ponovo ne pokrenete sistem.

| Tasteri         | Navigacija                                                                                                    |
|-----------------|----------------------------------------------------------------------------------------------------|
| Strelica nagore | Prelazak na prethodno polje.                                                                                                    |
| Strelica nadole | Prelazak na sledeće polje.                                                                                                    |
| Enter           | Odabir vrednosti u izabranom polju (ako je primenljivo) ili praćenje linka u polju.                                                                                                    |
| Razmaknica      | Proširenje ili smanjenje padajuće liste, ako je primenljivo.                                                                                                    |
| Tab             | Prelazak na sledeću oblast izbora.                                                                                                    |
| Esc             | Prelazak na prethodnu stranicu do prikaza glavnog ekrana. Pritiskom na Esc na glavnom ekranu prikazuje se<br>poruka da morate da sačuvate sve nesačuvane promene i ponovo se pokreće sistem. |

# **Boot Sequence**

Sekvenca pokretanja dozvoljava zaobilaženje redosleda uređaja za pokretanje sistema koji je određen u programu za podešavanje sistema i direktno podizanje sistema sa određenog uređaja (npr. optički disk ili hard disk). Tokom automatskog testiranja pri uključivanju računara (POST), kada se prikaže Dell logotip, možete da:

- Pristupite programu System Setup pritiskom na taster F2
- Pozovete meni za jedno pokretanje sistema pritiskom na taster F12.

Meni za jednokratno pokretanje sistema prikazuje uređaje sa kojih možete da izvršite podizanje sistema, uključujući opciju dijagnostike. Opcije menija za pokretanje sistema su:

- Removable Drive (ako je dostupno)
- STXXXX Drive

(i) NAPOMENA: XXXX označava broj SATA disk jedinice.

- Optical Drive (ako je dostupno)
- SATA hard drive (ako je dostupan)
- Dijagnostika

(i) NAPOMENA: Ako izaberete opciju Dijagnostika, prikazaće se ekran SupportAssist.

Ekran sa sekvencom pokretanja sistema takođe prikazuje opciju za pristupanje ekranu programa System Setup.

# Opcije programa za podešavanje sistema (System Setup)

(i) NAPOMENA: U zavisnosti od laptopa i postavljenih uređaja, stavke navedene u ovom odeljku mogu, ali ne moraju da budu prikazane.

### Opšte opcije

#### Tabela 22. Opšte

| Opcija                  | Opis                                                                                                    |
|-------------------------|----------------------------------------------------------------------------------------------------|
| Informacije o sistemu   | U ovom odjeljku se navode osnovne hardverske karakteristike<br>vašeg računara.                                                     |
|                         | <ul> <li>Upcije su:</li> <li>Informacije o sistemu</li> </ul>                                                                      |
|                         | Informacije o memoriji                                                                                                    |
|                         | Processor Information (Informacije o procesoru)                                                                                    |
| Battery Information     | Prikazuje status baterije i tip adaptera za naizmeničnu struju<br>povezanog na računar.                                            |
| Sekvenca pokretanja     | Omogućava promenu redosleda kojim računar pokušava da<br>pronađe operativni sistem za pokretanje.                                  |
|                         | Sekvenca pokretanja <b>UEFI</b> je podrazumevano omogućena.                                                                        |
|                         | Opcije su:                                                                                                    |
|                         | <ul> <li>Add Boot Option (Dodaj opciju pokretanja)</li> <li>Obriši opciju pokretanja</li> <li>View</li> </ul>                      |
| Advanced Boot Options   | Omogućava vam da uključite ili isključite opciju steka UEFI mreže.                                                                 |
|                         | Opcija <b>Omogući stek UEFI mreže</b> je podrazumevano omogućena.                                                                  |
| UEFI Boot Path Security | Omogućava vam da kontrolišete da li sistem pita korisnika za unos<br>administratorske lozinke prilikom pokretanja po UEFI putanji. |

#### Tabela 22. Opšte (nastavak)

| Opcija    | Opis                                                                                                    |
|-----------|----------------------------------------------------------------------------------------------------|
|           | <ul> <li>Opcije su:</li> <li>Uvek, osim unutrašnjeg hard diska (podrazumevano omogućeno)</li> <li>Uvek, osim unutrašnjeg hard diska&amp;PXE (podrazumevano onemogućeno)</li> <li>Uvek (podrazumevano onemogućeno)</li> <li>Nikad (podrazumevano onemogućeno)</li> <li>Ove opcije nemaju funkciju ako administratorska lozinka nije postavljena.</li> </ul> |
| Date/Time | Pomoću ove opcije možete da podesite datum i vreme. Promene<br>datuma i vremena sistema su odmah aktivne.                                                                                                    |

### Konfiguracija sistema

#### Tabela 23. Konfiguracija sistema

| Opcija                             | Opis                                                                                                    |
|------------------------------------|----------------------------------------------------------------------------------------------------|
| SATA Operation                     | Omogućava konfigurisanje režima rada integrisanog kontrolera<br>SATA čvrstog diska.                                                                                                    |
|                                    | Opcije su:                                                                                                    |
|                                    | <ul> <li>Onemogućeno (podrazumevano onemogućeno)</li> <li>AHCI (podrazumevano onemogućeno)</li> <li>Paja uključen (podrazumevano omergućeno)</li> </ul>                                                                                                    |
|                                    |                                                                                                    |
| Drives                             | Ova polja omogućavaju ili onemogućavaju različite ugrađene disk<br>jedinice.                                                                                                    |
|                                    | Opcija <b>M.2 PCIe SSD-0</b> je podrazumevano omogućena.                                                                                                    |
| SMART Reporting                    | Ovo polje kontroliše da li se tokom pokretanja sistema prijavljuju<br>greške hard diska za ugrađene disk jedinice.                                                                                                    |
|                                    | Opcija <b>Omogući pametno izveštavanje</b> je podrazumevano onemogućena.                                                                                                    |
| USB Configuration                  | Omogućava konfiguraciju integrisanog USB kontrolera.                                                                                                    |
|                                    | Opcije su:                                                                                                    |
|                                    | <ul> <li>Omogući podršku za USB pokretanje (podrazumevano omogućeno)         <ol> <li>NAPOMENA: Ako je opcija Brzo pokretanje postavljena na "Minimalno", podešavanje "Omogući podršku za pokretanje preko USB" se ignoriše i sistem se neće pokrenuti preko bilo kog USB uređaja za predpokretanje.</li> </ol> </li> <li>Omogući eksterni USB port (podrazumevano omogućeno)         <ol> <li>NAPOMENA: USB tastatura i/ili miš povezani sa platformama sa USB portovima će nastaviti da funkcionišu u okviru podešavanja BIOS-a, ako je ova opcija onemogućena.</li> </ol> </li> </ul> |
| Thunderbolt™ Adapter Configuration | Pomoću ove opcije možete da omogućite ili onemogućite opcije<br>Thunderbolta:                                                                                                    |
|                                    | Thunderbolt (podrazumevano omogućeno)                                                                                                    |

#### Tabela 23. Konfiguracija sistema (nastavak)

| Opcija                                | Opis                                                                                                    |
|---------------------------------------|----------------------------------------------------------------------------------------------------|
|                                       | <ul> <li>Omogući podršku za Thunderbolt pokretanje<br/>(podrazumevano onemogućeno)</li> <li>Omogući Thunderbolt (i PCle posle TBT) pretpokretanje<br/>(podrazumevano onemogućeno)</li> </ul>                                                          |
|                                       | U nastavku su bezbednosni nivoi:                                                                                                    |
|                                       | <ul> <li>Nema bezbednosti(podrazumevano onemogućeno)</li> <li>Provera identiteta korisnika (podrazumevano omogućeno)</li> <li>Bezbedno povezivanje (podrazumevano onemogućeno)</li> <li>Samo DisplayPort i USB (podrazumevano onemogućeno)</li> </ul> |
| USB PowerShare                        | Ova opcija omogućuje/onemogućuje ponašanje funkcije USB<br>PowerShare.                                                                                                    |
|                                       | Opcija Omogući USB PowerShare je podrazumevano<br>onemogućena.                                                                                                    |
| Audio                                 | Omogućava da omogućite ili onemogućite integrisani audio<br>kontroler: Opcija <b>Omogući audio</b> je podrazumevano omogućena.                                                                                                    |
|                                       | Opcije su:                                                                                                    |
|                                       | <ul> <li>Omogući mikrofon (podrazumevano omogućeno)</li> <li>Omogući interni zvučnik (podrazumevano omogućeno)</li> </ul>                                                                                                    |
| Keyboard Illumination                 | U ovom polju možete da izaberete režim rada funkcije osvetljenja<br>tastature.                                                                                                    |
|                                       | <ul> <li>Onemogućeno (podrazumevano onemogućeno): Osvetljenje<br/>tastature je uvek isključeno ili na 0%.</li> </ul>                                                                                                    |
|                                       | <ul> <li>Tamno (podrazumevano onemogućeno): Omogućite funkciju<br/>osvetljenja tastature na 50% osvetljenosti.</li> </ul>                                                                                                    |
|                                       | • <b>Svetlo</b> : (podrazumevano omogućeno): Omogućite funkciju osvetljenja tastature na 100% osvetljenosti.                                                                                                    |
| Keyboard Backlight Timeout on AC      | Ova funkcija definiše vrednost za istek vremena pozadinskog<br>osvetljenja tastature kada je adapter za naizmeničnu struju<br>priključen na sistem.                                                                                                   |
|                                       | Opcije su:                                                                                                    |
|                                       | • 5 seconds                                                                                                    |
|                                       | <ul> <li>10 sekundi (podrazumevano omoguceno)</li> <li>15 seconds</li> </ul>                                                                                                    |
|                                       | • 30 seconds                                                                                                    |
|                                       | • 1 minute<br>• 5 minuta                                                                                                    |
|                                       | • 15 minuta                                                                                                    |
|                                       | Never (Nikada)                                                                                                    |
| Keyboard Backlight Timeout on Battery | Ova funkcija definiše vrednost za istek vremena pozadinskog<br>osvetljenja tastature kada sistem radi samo na baterijsko napajanje.                                                                                                    |
|                                       | Opcije su:                                                                                                    |
|                                       | <ul> <li>5 seconds</li> <li>10 sekundi (nodrazumovano omogućono)</li> </ul>                                                                                                    |
|                                       | <ul> <li>Is seconds</li> </ul>                                                                                                    |
|                                       | • 30 seconds                                                                                                    |
|                                       | • 1 minute<br>• 5 minuta                                                                                                    |
|                                       | • 15 minuta                                                                                                    |

#### Tabela 23. Konfiguracija sistema (nastavak)

| Opcija                   | Opis                                                                                                    |
|--------------------------|----------------------------------------------------------------------------------------------------|
|                          | Never (Nikada)                                                                                                    |
| Unobtrusive Mode         | Ako pritisnete Fn+F7 dok je opcija omogućena, isključiće se sva<br>svetla i zvukovi sistema. Da biste nastavili sa normalnim radom,<br>pritisnite Fn+Shift+B.                                                                                                    |
|                          | Opcija <b>Omogući nenametljiv režim</b> je podrazumevano<br>onemogućena.                                                                                                    |
| Čitač otiska prsta       | Omogućava ili onemogućava čitač otiska prsta.                                                                                                    |
|                          | Opcija <b>Omogući čitač otiska prsta</b> podrazumevano je omogućena.                                                                                                    |
| Miscellaneous devices    | <ul> <li>Pomoću ove opcije možete da omogućite ili onemogućite različite uređaje na ploči.</li> <li>Omogući kameru (podrazumevano omogućeno)</li> <li>Omogući Secure Digital (SD) karticu(podrazumevano omogućeno)</li> <li>Pokretanje Secure Digital (SD) kartice (podrazumevano onemogućeno)</li> <li>Režim samo za čitanje Secure Digital (SD) kartice (podrazumevano onemogućeno)</li> </ul> |
| MAC Address Pass-Through | <ul> <li>Ova funkcija zamenjuje eksternu NIC MAC adresu (u podržavanoj<br/>baznoj stanici ili hardverskoj zaštiti) sa izabranom MAC adresom sa<br/>sistema. Podrazumevana opcija je da se koristi Passthrough MAC<br/>adresa.</li> <li>Opcije:</li> <li>Jedinstvena sistemska MAC adresa (podrazumevano je<br/>omogućeno)</li> <li>Onemogućeno(podrazumevano onemogućeno)</li> </ul>             |

### Opcije video ekrana

#### Tabela 24. Video

| Opcija         | Opis                                                                                                    |
|----------------|----------------------------------------------------------------------------------------------------|
| LCD Brightness | Omogućava vam da podesite osvetljenost ekrana u zavisnosti od<br>izvora napajanja: Baterija (podrazumevano podešeno na 50%) i<br>naizmenična struja (podrazumevano podešeno na 100%). |

### Bezbednost

#### Tabela 25. Bezbednost

| Opcija         | Opis                                                                                                    |  |
|----------------|----------------------------------------------------------------------------------------------------|--|
| Admin Password | Omogućava vam da postavite, menjate ili brišete administratorsku lozinku (ponekad se naziva lozinka za podešavanje).<br>Unosi za podešavanje lozinke su:                                                                                                    |  |
|                |                                                                                                    |  |
|                | <ul> <li>Unesite staru lozinku:         <ol> <li>NAPOMENA: Pri prvom prijavljivanju polje "Unesite staru lozinku:" je označeno kao "Nije podešeno". Podesite lozinku po prvi put, a kasnije možete da je promenite ili izbrišete.</li> <li>Unesite novu lozinku:</li> </ol> </li> </ul> |  |

#### Tabela 25. Bezbednost (nastavak)

| Opcija                | Opis                                                                                                    |  |
|-----------------------|----------------------------------------------------------------------------------------------------|--|
|                       | Potvrdite novu lozinku:                                                                                                    |  |
|                       | Kliknite na <b>OK</b> kad podesite lozinku.                                                                                                    |  |
|                       | <ul> <li>Uspešne promene lozinke odmah stupaju na snagu.</li> <li>NAPOMENA: Brisanjem administratorske lozinke briše se sistemska lozinka, ako je podešena.<br/>Administratorska lozinka se može koristiti i za brisanje lozinke hard diska. Iz tog razloga, ne možete<br/>da podesite administratorsku lozinku ako je podešena sistemska lozinka ili lozinka hard diska. Prvo<br/>morate postaviti lozinku administratora ako se lozinka administratora koristi uz lozinku sistema i/ili<br/>lozinku hard diska.</li> </ul> |  |
| Lozinka sistema       | Omogućava da postavite, promenite ili izbrišete lozinku sistema (prethodno se nazivala primarna lozinka).                                                                                                    |  |
|                       | Unosi za podešavanje lozinke su:                                                                                                    |  |
|                       | <ul> <li>Unesite staru lozinku:         <ol> <li>NAPOMENA: Pri prvom prijavljivanju polje "Enter the old password:" (Unesite staru lozinku) je označeno kao "Not set" (Nije podešeno). Podesite lozinku po prvi put, a kasnije možete da je promenite ili izbrišete.</li> <li>Unesite novu lozinku:</li> <li>Potvrdite novu lozinku:</li> </ol> </li> </ul>                                                                                                    |  |
|                       | Kiiknite na <b>OK</b> kao podesite iozinku.                                                                                                    |  |
|                       | ospesne promene iozinke odman stupaju na snagu. Kada se racunar ukijučuje, neopriodno je uneti iozinku.                                                                                                    |  |
|                       | <ul> <li>4.</li> <li>Malo slovo</li> <li>Veliko slovo</li> <li>Broj</li> <li>Specijalni karakter</li> <li>Sve opcije su podrazumevano onemogućene.</li> <li>Minimalan broj karaktera (Podrazumevano podešeno na 4)</li> </ul>                                                                                                    |  |
| Password Bypass       | Omogućava vam da premostite sistemsku (pokretanje) lozinku i lozinku unutrašnjeg hard diska tokom<br>restartovanja sistema.                                                                                                    |  |
|                       | Kliknite na jednu od opcija:                                                                                                    |  |
|                       | <ul> <li>Onemogućeno (podrazumevano omogućeno)</li> <li>Premosti ponovno pokretanje (podrazumevano onemogućeno)         <ol> <li>NAPOMENA: Sistem će uvek prikazivati upite za lozinku sistema i unutrašnjeg hard diska kada se pokreće iz isključenog stanja (hladno pokretanje). Sistem će uvek zatražiti lozinke na bilo kom hard disku iz ležišta za modul.</li> </ol> </li> </ul>                                                                                                    |  |
| Password Change       | Omogućava vam da promenite sistemsku lozinku i lozinku hard diska kada je podešena administratorska<br>lozinka.                                                                                                    |  |
|                       | Opcija <b>Dozvoli promene neadministratorske lozinke</b> je podrazumevano omogućena.                                                                                                    |  |
| UEFI Capsule Firmware | Omogućava vam da ažurirate BIOS preko paketa za ažuriranje UEFI kapsule.                                                                                                    |  |
| opdates               | Opcija <b>Omogući ažuriranja UEFI firmver kapsule</b> je podrazumevano omogućena.<br>(i) <b>NAPOMENA:</b> Ako se ova opcija onemogući, blokiraju se ažuriranja BIOS-a preko usluga kao što su<br>Microsoft Windows Update i Linux Vendor Firmware Service (LVFS).                                                                                                    |  |
| TPM 2.0 Security      | Pomoću ove opcije možete da omogućite ili onemogućite Trusted Platform Module (TPM) tokom POST procedure.                                                                                                    |  |
|                       |                                                                                                    |  |

#### Tabela 25. Bezbednost (nastavak)

| Орсіја                  | Opis                                                                                                    |  |
|-------------------------|----------------------------------------------------------------------------------------------------|--|
|                         | Omogućeno (podrazumevano omogućeno)                                                                                                    |  |
|                         | Opcije su:                                                                                                    |  |
|                         | <ul> <li>TPM uključen (podrazumevano omogućeno)         <ol> <li>NAPOMENA: Ako se ova opcija onemogući, ne menjaju se postavke koje ste definisali za TPM, niti se brišu ili menjaju informacije ili ključevi koje ste sačuvali u TPM. Promene ove opcije odmah stupaju na snagu.</li> </ol> </li> <li>Brisanje(podrazumevano onemogućeno)</li> </ul> |  |
|                         | Premošćavanje PPI za omogućene naredbe (podrazumevano onemogućeno)                                                                                                    |  |
|                         | <ul> <li>Premoscavanje PPI za onemogucene naredbe (podrazumevano onemoguceno)</li> <li>Premošćavanje PPI za obrisane naredbe (podrazumevano onemogućeno)</li> </ul>                                                                                                    |  |
|                         | <ul> <li>Omogućavanje potvrde (podrazumevano omogućeno)</li> </ul>                                                                                                    |  |
|                         | Omogući skladištenje ključeva (podrazumevano omogućeno)                                                                                                    |  |
|                         | SHA-256 (podrazumevano omogućeno)                                                                                                    |  |
| Absolute                | U ovom polju možete da omogućite, onemogućite i trajno onemogućite interfejsni modul BIOS-a<br>opcionalne usluge Absolute Persistence Module u softveru Absolute.<br>Opcije su:                                                                                                    |  |
|                         | • Omogućeno (podrazumevano omogućeno)                                                                                                    |  |
|                         | <ul> <li>Onemogućeno (podrazumevano onemogućeno)</li> </ul>                                                                                                    |  |
|                         | Trajno onemogućeno (podrazumevano onemogućeno)                                                                                                    |  |
|                         | UPOZORENJE: Opcija Trajno onemogućeno može da se izabere samo jednom. Kada se                                                                                                    |  |
|                         | izabere opcija Trajno onemogućeno, Absolute Persistence ne može ponovo da se omogući.                                                                                                    |  |
|                         | Nisu dozvoljene dalje izmene stanja Omoguci/Onemoguci.                                                                                                    |  |
| OROM Keyboard Access    | Ovom opcijom se određuje da li korisnik može da pristupi ekranima za konfiguraciju opcionalne ROM pomoću tasterskih prečica tokom pokretanja sistema. Ova podešavanja posebno mogu da spreče pristupanje za Intel RAID (CTRL+I) ili Intel Management Engine BIOS Extension (CTRL+P/F12). Opcije su:                                                   |  |
|                         | Omogućeno (podrazumevano omogućeno)                                                                                                    |  |
|                         | Onemogućeno (podrazumevano onemogućeno)                                                                                                    |  |
|                         | Omogući jednom (podrazumevano onemogućeno)                                                                                                    |  |
| Admin Setup Lockout     | Omogućava vam da sprečite da korisnici ulaze u program za podešavanje kada je postavljena<br>administratorska lozinka.                                                                                                    |  |
|                         | Opcija <b>Omogući zaključavanje podešavanja administratora</b> je podrazumevano onemogućena.                                                                                                    |  |
| Master Password Lockout | Omogućava onemogućavanje podrške za glavnu lozinku.                                                                                                    |  |
|                         | Opcija <b>Omogući zaključavanje glavne lozinke</b> je podrazumevano onemogućena.                                                                                                    |  |
|                         | () NAPOMENA: Lozinka za hard disk mora da se obriše pre promene ovog podešavanja.                                                                                                    |  |
| SMM Security Mitigation | Možete da omogućite ili onemogućite dodatnu UEFI SMM bezbednosnu zaštitu.                                                                                                    |  |
|                         | Opcija SMM bezbednosna zaštita je podrazumevano onemogućena.                                                                                                    |  |
| HDD Security            | U ovom odeljku definisane su posebne bezbednosne funkcije koje će biti dostupne za diskove sa<br>automatskim šifrovanjem (SED) koje podržavaju zahteve Opal ili Pyrite specifikacije. Nije dostupno za<br>uređaje sa regularnim skladištenjem.                                                                                                    |  |
|                         | Opcija SED blokiranje SID potvrde identiteta je podrazumevano omogućena.                                                                                                    |  |
|                         | Opcija <b>Premošćavanje PPI za SID komandu SED blokiranja</b> je podrazumevano onemogućena.                                                                                                    |  |

### Secure Boot (Bezbedno pokretanje)

#### Tabela 26. Secure Boot (Bezbedno pokretanje)

| Opcija                                                 | Opis                                                                                                    |
|--------------------------------------------------------|----------------------------------------------------------------------------------------------------|
| Secure Boot Enable (Omogući sigurno podizanje sustava) | Dozvoljava da omogućite ili onemogućite funkciju bezbednog<br>pokretanja sistema.                                                                                                    |
|                                                        | Opcija <b>Omogući bezbedno pokretanje</b> je podrazumevano onemogućena.                                                                                                    |
| Secure Boot Mode                                       | Kad promenite režim rada za bezbedno pokretanje sistema,<br>menjate i ponašanje bezbednog pokretanja tako što omogućavate<br>procenu ili aktiviranje potpisa upravljačkog programa za UEFI. |
|                                                        | Izaberite jednu od sledećih opcija:                                                                                                    |
|                                                        | <ul> <li>Režim za korišćenje (podrazumevano omogućeno)</li> <li>Režim provere (podrazumevano onemogućeno)</li> </ul>                                                                        |
| Upravljanje ključevima u režimu za stručnjaka          | Možete da omogućite ili onemogućite <b>Upravljanje ključevima u<br/>režimu za stručnjaka</b> .                                                                                              |
|                                                        | Opcija Enable Custom Mode (Omogući prilagođeni režim) je<br>podrazumevano onemogućena.                                                                                                    |
|                                                        | Opcije za upravljanje ključevima prilagođenog režima su:                                                                                                    |
|                                                        | <ul><li>PK (podrazumevano je omogućeno)</li><li>KEK</li></ul>                                                                                                    |
|                                                        | • db                                                                                                    |
|                                                        | • dbx                                                                                                    |

### Opcije proširenja Intel softverske zaštite

#### Tabela 27. Proširenja Intel softverske zaštite

| Opcija              | Opis                                                                                                    |
|---------------------|----------------------------------------------------------------------------------------------------|
| Intel SGX Enable    | Ovo polje vam omogućava da navedete bezbedno okruženje za<br>izvršavanje koda/čuvanje osetljivih informacija u kontekstu glavnih<br>operativnih sistema.<br>Izaberite jednu od sledećih opcija:<br>• Disabled (Isključeno)<br>• Enabled (Uključeno)<br>• Softverska kontrola (podrazumevano omogućeno) |
| Enclave Memory Size | Ova opcija prikazuje <b>Veličinu SGX privatne rezervne memorije</b> .<br>Veličina <b>privatne memorije</b> je <b>128 MB</b> .                                                                                                    |

### Performanse

#### Tabela 28. Performanse

| Opcija             | Opis                                                                                                    |
|--------------------|----------------------------------------------------------------------------------------------------|
| Multi Core Support | Ovo polje određuje da li je na procesoru omogućeno jedno ili više<br>jezgara. Performanse nekih aplikacija će biti bolje ukoliko se koristi<br>više jezgara. |
|                    | Sve (podrazumevano omogućeno)                                                                                                    |

#### Tabela 28. Performanse (nastavak)

| Opcija                  | Opis                                                                                                    |
|-------------------------|----------------------------------------------------------------------------------------------------|
|                         | <ul> <li>1</li> <li>2</li> <li>3</li> <li>NAPOMENA: Da biste omogućili režim Pouzdano izvršavanje sva jezgra moraju biti omogućena.</li> </ul>        |
| Intel SpeedStep         | Omogućava da omogućite ili onemogućite Intel SpeedStep režim<br>procesora.<br>Opcija <b>Omogući Intel SpeedStep</b> je podrazumevano je<br>omogućena. |
| C-States Control        | Dozvoljava vam da omogućite ili onemogućite dodatna stanja<br>mirovanja procesora.<br>Opcija <b>C stanja</b> je podrazumevano omogućena.              |
| Intel TurboBoost        | Ova opcija omogućava ili onemogućava Intel TurboBoost režim<br>procesora<br>Opcija <b>Omogući Intel TurboBoost</b> je podrazumevano<br>omogućena.     |
| Kontrola Hyper-Thread-a | Možete da omogućite ili onemogućite HyperThreading tehnologiju<br>u procesoru.<br>• Disabled (Isključeno)<br>• Omogućeno (podrazumevano omogućeno)    |

### Upravljanje napajanjem

#### Tabela 29. Upravljanje napajanjem

| Opcija                   | Opis                                                                                                    |  |
|--------------------------|----------------------------------------------------------------------------------------------------|--|
| Lid Switch               | Možete da omogućite ili onemogućite prekidač poklopca tako da se ekran ne gasi kada se poklopac<br>zatvori.                                                                                                    |  |
|                          | Opcija Omogući prekidač poklopca je podrazumevano omogućena.                                                                                                    |  |
|                          | Opcija <b>Pokretanje pri otvaranju poklopca</b> je podrazumevano omogućena. Ova opcija omogućava da se<br>računar pokrene kada je isključen kad se otvori poklopac. Ovaj računar se uključuje kada se napaja preko<br>adaptera za naizmeničnu struju ili preko baterije sistema. |  |
| AC Behavior              | Dozvoljava da se sistem automatski uključuje (ako je isključen ili u hibernaciji), kada se priključi adapter za<br>naizmeničnu struju.                                                                                                    |  |
|                          | Opcija <b>Buđenje preko AC</b> je podrazumevano onemogućena.                                                                                                    |  |
| Enable Intel Speed Shift | Ova opcija se koristi za omogućavanje ili onemogućavanje podrške za Intel Speed Shift tehnologiju.                                                                                                    |  |
|                          | Opcija <b>Omogući Intel Speed Shift tehnologiju</b> podrazumevano je omogućena.                                                                                                    |  |
| Auto On Time             | Omogućava postavljanje vremena za automatsko uključivanje računara.                                                                                                    |  |
|                          | Opcije su:                                                                                                    |  |
|                          | Onemogućeno (podrazumevano omogućeno)                                                                                                    |  |
|                          | Every Day (Svakog dana)                                                                                                    |  |
|                          | Weekdays (Radnim danima)                                                                                                    |  |
|                          | Select Days (Izabranim danima)                                                                                                    |  |
| Termalno upravljanje     | Omogućava vam da upravljate ventilatorom za hlađenje i brzinom procesora.                                                                                                    |  |

#### Tabela 29. Upravljanje napajanjem (nastavak)

| Opcija                                   | Opis                                                                                                    |  |
|------------------------------------------|----------------------------------------------------------------------------------------------------|--|
|                                          | Opcije su:<br>• Optimizovano (podrazumevano omogućeno)<br>• Hladno<br>• Tiho<br>• Visoke performanse                                                                                                    |  |
| USB Wake Support                         | Omogućava da uključite mogućnost pokretanja sistema iz stanja pripravnosti pomoću USB uređaja.<br>Opcija <b>Pokretanje preko Dell USB C bazne stanice</b> podrazumevano je omogućena.<br>(j NAPOMENA: Ova funkcija je aktivna samo kada je povezan AC adapter. Ako je adapter za<br>naizmeničnu struju uklonjen pre stanja pripravnosti, BIOS će isključiti napajanje svih USB portova<br>kako bi se sačuvala energija baterije.                                                                                                    |  |
| Wireless Radio Control                   | <ul> <li>Ova opcija, ako je omogućena, prepoznaje vezu sistema sa žičanom mrežom i onemogućava izabrane bežične radio-uređaje (WLAN i/ili WWAN). Po prekidu veze sa žičanom mrežom, izabrani bežični radio-uređaji biće ponovo omogućeni.</li> <li>Kontroliši WLAN radio (podrazumevano onemogućena)</li> <li>Kontroliši WWAN radio (podrazumevano onemogućena)</li> </ul>                                                                                                    |  |
| Wake on LAN (Buđenje<br>preko LAN mreže) | <ul> <li>Omogućava pokretanje sistema u isključenom stanju kada se aktivira preko specijalnog LAN signala ili preko specijalnog LAN signala Dell USB-C bazne stanice. Ova postavka ne utiče na buđenje iz stanja pripravnosti i mora se omogućiti u okviru operativnog sistema. Ova funkcija radi samo kada je računar povezan na adapter za naizmeničnu struju.</li> <li>Opcije su: <ul> <li>Onemogućeno (podrazumevano omogućeno)</li> <li>LAN Only (Samo LAN)</li> <li>LAN with PXE Boot (LAN sa PXE pokretanje)</li> </ul> </li> </ul>                                                                                                    |  |
| Block Sleep (Blokiraj<br>spavanje)       | Ova opcija omogućava blokiranje ulaska u stanje spavanja u okruženju operativnog sistema.<br>Opcija <b>Blokiraj spavanje</b> je podrazumevano onemogućena.                                                                                                    |  |
| Peak Shift                               | Dozvoljava vam da omogućite ili onemogućite funkciju Peak Shift. Kad je omogućena, ova funkcija<br>smanjuje potrošnju struje u periodima aktivnog korišćenja. Baterija se ne puni između početka i kraja<br>perioda aktivnog korišćenja.<br><b>Početak perioda aktivnog korišćenja</b> , <b>Kraj perioda aktivnog korišćenja</b> i <b>Početak punjenja u</b><br><b>periodu aktivnog korišćenja</b> mogu da se podešavaju za sve dane u nedelji. Vreme za sve dane i<br>promene je podrazumevano podešeno na <b>09.30</b> .<br>Ova opcija podešava prag baterije (od 15% do 100%). Prag baterije je podrazumevano podešen na <b>15%</b> .<br>Opcija <b>Omogući pomeranje maksimalne potrošnje</b> je podrazumevano onemogućena. |  |
| Advanced Battery Charge<br>Configuration | Ova opcija produžava trajanje baterija i podržava aktivno korišćenje tokom radnog dana. Kada omogućite<br>ovu opciju, vaš sistem koristi standardni algoritam punjenja i druge tehnike tokom perioda neaktivnosti da<br>bi se produžilo trajanje baterije.<br>Napredni režim punjenja baterije može da se konfiguriše za sve dane u sedmici<br>Vreme <b>Početka dana</b> je podrazumevano podešeno na 08.00 za sve dane. <b>Period rada</b> je<br>podrazumevano podešen na <b>10.00</b> za sve dane.<br>Opcija <b>Omogući režim naprednog punjenja baterije</b> je podrazumevano onemogućena.                                                                                                    |  |
| Primary Battery Charge<br>Configuration  | Omogućava vam da izaberete režim punjenja baterije.<br>Opcije su:<br>• Adaptivno (podrazumevano omogućeno)<br>• Standardno – potpuno punjenje baterije standardnom brzinom.                                                                                                    |  |

#### Tabela 29. Upravljanje napajanjem (nastavak)

| Opcija | Opis                                                                                                    |
|--------|----------------------------------------------------------------------------------------------------|
|        | • Brzo punjenje – baterija se može napuniti u kraćem vremenskom periodu pomoću tehnologije brzog punjenja kompanije Dell.                                                                                                    |
|        | <ul> <li>Primarno korišćenje naizmenične struje – produžava radni vek baterije za korisnike koji uglavnom rade tako da je njihov sistem uključen u eksterni izvor energije.</li> <li>Prilagođeno – prilagođeni izbor kada baterije počinje i prestaje sa punjenjem.</li> </ul> |
|        | Ako je izabrana opcija Custom Charge (Prilagođeno punjenje), možete da konfigurišete i opcije Custom<br>Charge Start (Početak prilagođenog punjenja) i Custom Charge Stop (Zaustavljanje prilagođenog<br>punjenja).                                                            |
|        | () NAPOMENA: Za sve tipove baterija nisu dostupni svi načini punjenja. Režim naprednog punjenja baterije mora da bude onemogućen da biste omogućili ovu opciju.                                                                                                    |

### Ponašanje u POST režimu

#### Tabela 30. Ponašanje u POST režimu

| Орсіја                  | Opis                                                                                                    |
|-------------------------|----------------------------------------------------------------------------------------------------|
| Adapter Warnings        | Omogućava da uključite ili isključite sistemske poruke upozorenja kada koristite<br>određene adaptere snage. Sistem prikazuje ove poruke kada pokušavate da koristite<br>adapter snage koji ima manji kapacitet za vašu konfiguraciju.                           |
|                         | Opcija <b>Omogući upozorenja za adapter</b> je podrazumevano omogućena.                                                                                                    |
| Fn Lock Options         | Omogućava da kombinacija interventnih tastera Fn + Esc menja primarno ponašanje<br>tastera F1–F12, između standardnih i sekundarnih funkcija. Ako onemogućite ovu<br>opciju, nećete moći da dinamično menjate primarno ponašanje ovih tastera.                   |
|                         | Opcija <b>Zaključaj Fn</b> je podrazumevano omogućena.                                                                                                    |
|                         | Izaberite jednu od sledećih opcija:                                                                                                    |
|                         | <ul> <li>Onemogući zaključani režim/Standardni (podrazumevano onemogućen)</li> <li>Omogući zaključani režim/Sekundarni (podrazumevano omogućeno)</li> </ul>                                                                                                    |
| Fastboot                | Omogućava da ubrzate postupak pokretanja zaobilaženjem nekih koraka koji<br>povećavaju kompatibilnost.                                                                                                    |
|                         | Izaberite jednu od sledećih opcija:                                                                                                    |
|                         | Minimal (Minimalno)     Detailing (and large strange strange strange)                                                                                                    |
|                         | <ul> <li>Detaijno (podrazumevano omoguceno)</li> <li>Auto (Automatski)</li> </ul>                                                                                                    |
| Extended BIOS POST Time | Omogućava vam da napravite dodatno kašnjenje pre pokretanja i pregledate poruke o<br>POST statusu.                                                                                                    |
|                         | Izaberite jednu od sledećih opcija:                                                                                                    |
|                         | O sekundi (podrazumevano omogućeno)                                                                                                    |
|                         | <ul> <li>5 seconds</li> <li>10 seconds</li> </ul>                                                                                                    |
| Warnings and Errors     | Omogućava vam da izaberete različite opcije za zaustavljanje, prikazivanje upita i<br>čekanje na odgovor korisnika, nastavljanje pri otkrivanju upozorenja uz pauziranje za<br>greške ili nastavljanje kada se upozorenja ili greške otkriju tokom POST procesa. |
|                         | Izaberite jednu od sledećih opcija:                                                                                                    |
|                         | Upit pri upozorenjima i greškama (podrazumevano omogućeno)                                                                                                    |
|                         | Continue on Warnings (Nastavak posle upozorenja)                                                                                                    |
|                         | • Continue on Warnings and Errors (Nastavak posle upozorenja i grešaka)                                                                                                    |

#### Tabela 30. Ponašanje u POST režimu (nastavak)

| Орсіја                  | Opis                                                                                                    |
|-------------------------|----------------------------------------------------------------------------------------------------|
|                         | () NAPOMENA: Greške kritične za funkcionisanje hardvera sistema uvek će zaustaviti sistem.                                                                                                    |
| Sign of Life Indication | Ova opcija omogućava sistemu da tokom POST vremena pokazuje da li je dugme za<br>napajanje pritisnuto i to na način da korisnik može da čuje ili oseti.                                                                                                    |
|                         | <ul> <li>Omogući zvučni indikator za znak uključenosti (podrazumevano onemogućeno)</li> <li>Omogući indikator za znak uključenosti na ekranu (podrazumevano omogućeno)</li> <li>Omogući indikator za znak uključenosti pozadinskim osvetljenjem tastature (podrazumevano omogućeno)</li> </ul> |

### Mogućnost upravljanja

#### Tabela 31. Mogućnost upravljanja

| Opcija                 | Opis                                                                                                    |  |
|------------------------|----------------------------------------------------------------------------------------------------|--|
| Mogućnost za Intel AMT | Dozvoljava vam da omogućite, onemogućite ili zabranite Intel AMT<br>capability.                                                                                                    |  |
|                        | Opcije su:<br>• Disabled (Isključeno)<br>• Enabled (Uključeno)<br>• Ograniči MEBx pristup (podrazumevano omogućeno)                                                                                        |  |
| Priprema preko USB-a   | Kada je omogućeno, Intel AMT može da se pripremi pomoću<br>lokalne datoteke za pripremu preko USB uređaja za skladištenje.<br>Opcija <b>Omogući opremanje preko USB-a</b> je podrazumevano<br>onemogućena. |  |
| MEBx Hotkey            | Ova opcija vam dozvoljava da odredite da li će funkcija MEBx<br>Hotkey biti omogućena prilikom pokretanja sistema.<br>Opcija <b>Omogući MEBx Hotkey</b> je podrazumevano onemogućena.                      |  |

### Podrška za virtuelizaciju

#### Tabela 32. Virtualization Support (Podrška za virtuelizaciju)

| Opcija            | Opis                                                                                                    |  |
|-------------------|----------------------------------------------------------------------------------------------------|--|
| Virtuelizacija    | Ova opcija određuje da li monitor virtuelne mašine (VMM) može<br>koristiti dodatne hardverske mogućnosti koje obezbeđuje tehnologija Intel<br>Virtualization Technology.                                                                                               |  |
|                   | Opcija <b>Omogući Intel Virtualization Technology</b> je podrazumevano<br>omogućena.<br>(j) <b>NAPOMENA:</b> Opcija Trusted Execution zahteva omogućavanje opcije<br>Virtualization Technology.                                                                        |  |
| VT for Direct U/I | Omogućava ili onemogućava monitoru virtuelne mašine (VMM) da<br>koristi dodatne hardverske mogućnosti koje obezbeđuje tehnologija Intel<br>Virtualization Technology za Direct I/O.<br>() NAPOMENA: Trusted Execution zahteva omogućavanje opcije VT za<br>Direct I/O. |  |

#### Tabela 32. Virtualization Support (Podrška za virtuelizaciju) (nastavak)

| Орсіја            | Opis                                                                                                    |
|-------------------|----------------------------------------------------------------------------------------------------|
|                   | Opcija Omogući VT za Direct I/O je podrazumevano omogućena.                                                                                                    |
| Trusted Execution | Ova opcija određuje da li monitor za merenje virtuelne mašine (MVMM)<br>može da koristi dodatne hardverske mogućnosti koje obezbeđuje Intel<br>Trusted Execution Technology.<br>(i) NAPOMENA: Da biste koristili ovu funkciju, TPM mora biti omogućen<br>i aktiviran i opcija Virtualization Technology za Direct I/O mora biti<br>omogućena. |
|                   | Opcija <b>Trusted Execution</b> je podrazumevano onemogućena.                                                                                                    |

### Opcije bežične mreže

#### Tabela 33. Wireless (Bežična mreža)

| Opcija                           | Opis                                                                                                    |  |
|----------------------------------|----------------------------------------------------------------------------------------------------|--|
| Wireless Device Enable           | Omogućava uključivanje ili isključivanje internih bežičnih uređaja:                                                                                                    |  |
|                                  | Opcije su:                                                                                                    |  |
|                                  | • WWAN/GPS                                                                                                    |  |
|                                  | WLAN     Bluetesth                                                                                                    |  |
|                                  | Bluetootn     Beskontaktna nametna kartica/NEC                                                                                                    |  |
|                                  |                                                                                                    |  |
|                                  | Sve opcije su podrazumevano omogucene.                                                                                                    |  |
| Dinamička snaga bežičnog prenosa | Kada je omogućena, ova opcija omogućava sistemu da poveća<br>snagu prenosa ili da WLAN uređaji poboljšaju performanse u<br>određenim konfiguracijama sistema unutar regulatorno odobreni<br>smernica. |  |
|                                  | Opcija <b>Dinamička snaga bežičnog prenosa</b> je podrazumevano omogućena.                                                                                                    |  |

### Maintenance (Održavanje)

#### Tabela 34. Maintenance (Održavanje)

| Орсіја                       | Opis                                                                                                    |
|------------------------------|----------------------------------------------------------------------------------------------------|
| Service Tag                  | Prikazuje servisnu oznaku sistema. Ako servisna oznaka nije postavljena, ovo<br>polje se može koristiti za njeno podešavanje.                                                                                                    |
| Asset Tag (Oznaka sredstava) | Ovaj opcija omogućava da kreirate sistemsku oznaku sredstava ako nije<br>postavljena. Dozvoljeni broj karaktera za lozinku je 64.                                                                                                    |
| BIOS Downgrade               | Omogućava flešovanje firmvera sistema na prethodne verzije.<br>Opcija <b>Omogući vraćanje na stariju verziju BIOS-a</b> je podrazumevano<br>omogućena.                                                                                       |
| Data Wipe                    | Omogućava vam da bezbedno brišete podatke sa svih unutrašnjih uređaja za<br>skladištenje.<br>Opcija <b>Izbriši pri sledećem pokretanju</b> je podrazumevano onemogućena.<br>MUPOZORENJE: Ovom radnjom se trajno brišu svi podaci sa uređaja. |

#### Tabela 34. Maintenance (Održavanje) (nastavak)

| Орсіја              | Opis                                                                                                    |  |
|---------------------|----------------------------------------------------------------------------------------------------|--|
| BIOS Recovery       | Omogućava vam da oporavite oštećena stanja BIOS-a iz datoteka za oporavak<br>na HDD-u ili spoljašnjem USB disku. |  |
|                     | Opcija <b>Oporavak BIOS-a sa hard diska</b> je podrazumevano omogućena.                                          |  |
|                     | Oporavak BIOS-a sa hard diska nije dostupan za diskove sa automatskim<br>šifrovanjem (SED).                      |  |
| First Power On Date | Omogućava vam da podesite datum sticanja vlasništva.                                                             |  |
|                     | Opcija <b>Podesi datum sticanja vlasništva</b> je podrazumevano onemogućena.                                     |  |

### Evidencije sistemskih događaja

#### Tabela 35. Evidencije sistemskih događaja

| Орсіја                                      | Opis                                                                                       |  |
|---------------------------------------------|--------------------------------------------------------------------------------------------|--|
| BIOS Events                                 | Omogućava pregled i brisanje događaja BIOS programa za podešavanje.                        |  |
| Termalni događaji i<br>događaji samoprovere | Omogućava pregled i brisanje događaja (Termalni i samotestiranje) programa za podešavanje. |  |
| Power Events                                | Omogućava pregled i brisanje događaja programa za podešavanje (Napajanje).                 |  |

### SupportAssist System Resolution (Rezolucija SupportAssist sistema)

#### Tabela 36. SupportAssist System Resolution (Rezolucija SupportAssist sistema)

| Opcija                     | Opis                                                                                                    |
|----------------------------|----------------------------------------------------------------------------------------------------|
| Auto OS recovery Threshold | Omogućava vam da kontrolišete tok automatskog pokretanja<br>sistema za konzolu za rezoluciju SupportAssist sistema i za alatku<br>za oporavak Dell OS.                                                                        |
|                            | Opcije su:<br>• Off (Isključeno)<br>• 1<br>• 2 (podrazumevano omogućeno)<br>• 3                                                                                                    |
| SupportAssist OS Recovery  | Omogućava vam da omogućite ili onemogućite tok pokretanja<br>sistema za alatku za oporavak SupportAssist OS u slučaju<br>određenih grešaka sistema.<br>Opcija <b>Oporavak SupportAssist OS</b> je podrazumevano<br>omogućena. |
| BIOSConnect                | Omogućava vam da omogućite ili onemogućite OS usluge vezane<br>za oblak ako ne postoji opcija lokalnog oporavka operativnog<br>sistema.<br>Opcija <b>BIOSConnect</b> je podrazumevano omogućena.                              |

### Ažuriranje BIOS-a u sistemu Windows

Preporučuje se da ažurirate BIOS (podešavanje sistema) prilikom zamene matične ploče ili ako je dostupna ispravka. Proverite da li je baterija laptopa potpuno napunjena i priključena na strujnu utičnicu pre pokretanja ažuriranja BIOS-a.

**NAPOMENA:** Ukoliko je BitLocker omogućen, mora se obustaviti pre ažuriranja BIOS-a sistema, a zatim ponovo omogućiti nakon što se ažuriranje BIOS-a završi.

- 1. Ponovo uključite računar.
- 2. Idite na Dell.com/support.
  - Unesite Service Tag (servisnu oznaku) ili Express Service Code (kôd za brzi servis) i kliknite na Submit (Pošalji).
  - Kliknite na **Detect Product** (Otkrij proizvod) i sledite uputstva na ekranu.
- 3. Ako ne možete da otkrijete ili pronađete servisnu oznaku, kliknite na Choose from all products (Izaberi među svim proizvodima).
- 4. Izaberite kategoriju Products (Proizvodi) sa liste.

(i) NAPOMENA: Izaberite odgovarajuću kategoriju da biste došli do stranice proizvoda.

- 5. Izaberite model računara i pojaviće se stranica Product Support (Podrška za proizvod) vašeg računara.
- 6. Kliknite na Get drivers (Preuzmi upravljačke programe) i kliknite na Drivers and Downloads (Upravljački programi i preuzimanja).

Otvara se odeljak Drivers and Downloads (Upravljački programi i preuzimanja).

- 7. Kliknite na Find it myself (Pronađi sam).
- 8. Kliknite na BIOS da biste videli verzije BIOS-a.
- 9. Pronađite najnoviju BIOS datoteku i kliknite na Download (Preuzmi).
- Izaberite način preuzimanja koji vam najviše odgovara u prozoru Please select your download method below (Izaberite način preuzimanja u nastavku), kliknite na Download File (Preuzmi datoteku).
   Pojavljuje se prozor File Download (Preuzimanje datoteke).
- 11. Kliknite na Save (Sačuvaj) da biste sačuvali datoteku na računaru.
- Kliknite na Run (Pokreni) da biste instalirali ažurirana podešavanja BIOS-a na računar. Pratite uputstva na ekranu.

### Ažuriranje BIOS-a na sistemima sa omogućenim BitLockerom

OPREZ: Ako BitLocker nije obustavljen pre ažuriranja BIOS-a, sledeći put kada ponovo pokrenete sistem, on neće prepoznati BitLocker ključ. Tada će biti zatraženo da unesete ključ za oporavak da biste nastavili dalje, a sistem će to tražiti pri svakom ponovnom pokretanju. Ako ključ za oporavak nije poznat, to može dovesti do gubitka podataka ili nepotrebne ponovne instalacije operativnog sistema. Za više informacija o ovoj temi, pogledajte članak iz baze znanja: Ažuriranje BIOS-a na Dell sistemima pomoću BitLocker-a omogućeno

### Ažuriranje sistemskog BIOS-a pomoću USB fleš diska

Ako sistem ne može da učita Windows ali je i dalje potrebno ažuriranje BIOS-a, preuzmite BIOS datoteku pomoću drugog sistema i sačuvajte ga na USB fleš disk za pokretanje sistema.

NAPOMENA: Moraćete da koristite USB fleš disk za pokretanje sistema. Za dodatne detalje, pogledajte članak u nastavku: Kako stvoriti pokretački USB fleš uređaj koristeći Dell Diagnostic Deploiment Package (DDDP)

- 1. Preuzmite EXE datoteku za ažuriranje BIOS-a na drugi sistem.
- 2. Kopirajte datoteku npr. O9010A12.EXE na USB fleš disk za pokretanje sistema.
- 3. Umetnite USB fleš disk za pokretanje sistema u sistem kome je potrebno ažuriranje BIOS-a.
- 4. Ponovo pokrenite sistem i pritisnite taster F12 kada Dell Splash logotip prikaže One Time Boot Menu (Meni za jednokratno pokretanje).
- 5. Pomoću tastera sa strelicama izaberite USB Storage Device (USB memorijski uređaj) i pritisnite Enter.
- 6. Sistem će se pokrenuti preko Diag C:\> upita.
- 7. Pokrenite datoteku tako što ćete uneti puni naziv datoteke npr. O9010A12.exe i pritisnuti Enter.
- 8. Učitaće se uslužni ekran za ažuriranje BIOS-a. Pratite uputstva na ekranu.

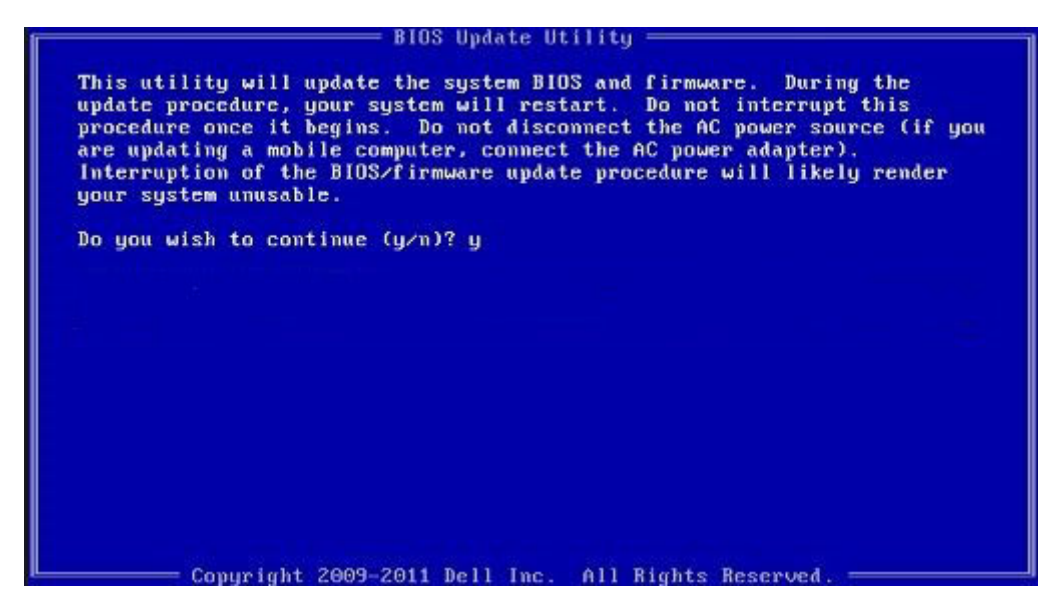

Slika 1. Ekran za ažuriranje DOS BIOS-a

### Lozinka sistema i lozinka za podešavanje

#### Tabela 37. Lozinka sistema i lozinka za podešavanje

| Tip lozinke            | Opis                                                                                        |
|------------------------|---------------------------------------------------------------------------------------------|
| Lozinka sistema        | Lozinka koju morate uneti da biste se prijavili na sistem.                                  |
| Lozinka za podešavanje | Lozinka koju morate uneti da biste pristupili i izmenili podešavanja<br>BIOS-a na računaru. |

Možete da kreirate lozinku sistema i lozinku za podešavanje da biste zaštitili računar.

OPREZ: Lozinke pružaju osnovni nivo bezbednosti podataka na računaru.

🛆 OPREZ: Svako može pristupiti podacima ukladištenim na računaru ako računar nije zaključan ili pod nadzorom.

(i) NAPOMENA: Funkcija lozinka sistema i lozinka za podešavanje je onemogućena.

### Dodeljivanje lozinke za podešavanje sistema

Novu lozinku sistema ili lozinku administratora možete da dodelite samo kada je status Not Set (Nije postavljena).

Da biste pristupili programu za podešavanje sistema (System Setup), pritisnite F2 odmah nakon uključivanja ili ponovnog uključivanja.

- 1. U BIOS-u sistema ili na ekranu System Setup (Podešavanje sistema), izaberite Security (Bezbednost) i pritisnite Enter. Prikazuje se ekran Security (Bezbednost).
- 2. Izaberite System Password (Lozinka sistema) i kreirajte lozinku u polju Enter the new password (Unos nove lozinke).
  - Koristite sledeće smernice da biste dodelili lozinku sistema:
  - Lozinka može imati do 32 znaka.
  - Lozinka može sadržati brojeve od 0 do 9.
  - Dozvoljena su samo mala slova, dok mala slova nisu dozvoljena.
  - Dozvoljeni su samo sledeći specijalni znaci: razmak, ("), (+), (,), (-), (.), (/), (;), ([), (\), (]), (`).
- 3. Unesite lozinku sistema koju ste prethodno uneli u polje Confirm new password (Potvrda nove lozinke) i kliknite na OK (U redu).
- 4. Pritisnite taster Esc i pojaviće se poruka za čuvanje promena.
- 5. Pritisnite taster Y da biste sačuvali promene.

### Brisanje ili promena postojeće lozinke za podešavanje sistema

Proverite da li je opcija **Password Status** (Status lozinke) podešena na Unlocked (Otključano) (u programu za podešavanje sistema System Setup) pre nego što pokušate da izbrišete ili izmenite postojeću lozinku sistema i lozinku za podešavanje. Ako je opcija **Password Status** (Status lozinke) podešena na Locked (Zaključano), ne možete da izbrišete niti izmenite postojeću lozinku sistema ili lozinku za podešavanje.

Da biste pristupili programu za podešavanje sistema (System Setup), pritisnite taster **F2** odmah nakon uključivanja ili ponovnog uključivanja.

1. U BIOS-u sistema ili na ekranu System Setup (Podešavanje sistema) izaberite System Security (Bezbednost sistema) i pritisnite Enter.

Prikazuje se ekran System Security (Bezbednost sistema).

- 2. Na ekranu System Security (Bezbednost sistema), proverite da li je Password Status (Status lozinke) podešen na Unlocked (Otključano).
- 3. Izaberite System Password (Lozinka sistema), izmenite ili izbrišite postojeću lozinku sistema i pritisnite Enter ili Tab.
- 4. IzaberiteSetup Password (Lozinka za podešavanje), izmenite ili izbrišite postojeću lozinku za podešavanje i pritisnite Enter ili Tab.
  - NAPOMENA: Ako promenite lozinku sistema i/ili lozinku za podešavanje, ponovo unesite novu lozinku kada se to od vas zatraži.
     Ako izbrišete lozinku sistema i lozinku za podešavanje, potvrdite brisanje kada se to od vas zatraži.
- 5. Pritisnite taster Esc i pojaviće se poruka za čuvanje promena.
- 6. Pritisnite taster Y da biste sačuvali promene i izašli iz programa za podešavanje sistema (System Setup). Računar se restartuje.

# Rešavanje problema

# Dell SupportAssist provera performansi sistema pre pokretanja

SupportAssist dijagnostika (takođe se naziva dijagnostika sistema) vrši sveobuhvatnu proveru hardvera. Dell SupportAssist provera performansi sistema pre pokretanja je ugrađena sa BIOS-om, a BIOS je pokreće interno. Ugrađena dijagnostika sistema pruža niz opcija za određene uređaje ili grupe uređaja koje vam omogućavaju:

- da pokrenete testove automatski ili u interaktivnom režimu
- da ponovite testove
- da prikažete ili sačuvate rezultate testova
- da prođete kroz testove kako biste uveli dodatne opcije testiranja i obezbedili dodatne informacije o neispravnim uređajima
- da pregledate statusne poruke koje pružaju informacije o tome da li su testovi uspešno završeni
- da pregledate poruke o greškama koje pružaju informacije o problemima nastalim tokom testiranja

(i) NAPOMENA: Neki testovi za posebne uređaje zahtevaju interakciju korisnika. Uvek budite pored terminala računara za vreme obavljanja dijagnostičkih testova.

Za više informacija, vidite odeljak Rešite hardverske probleme sa ugrađenom i online dijagnostikom (SupportAssist ePSA, ePSA ili PSA kodovi grešaka) .

### Pokretanje SupportAssist provera performansi sistema pre pokretanja

- 1. Uključite računar.
- 2. Dok se sistem računara pokreće, pritisnite taster F12 kada se pojavi Dell logotip.
- 3. Na ekranu za podizanje sistema izaberite opciju Diagnostics (Dijagnostika).
- Kliknite na strelicu u donjem levom uglu. Prikazaće se početna stranica za dijagnostiku.
- 5. Kliknite na strelicu u donjem desnom uglu da biste otišli na listu stranica. Navedene su otkrivene stavke.
- 6. Ako želite da pokrenete dijagnostički test na određenom uređaju, pritisnite Esc i kliknite na Da kako biste zaustavili dijagnostički test.
- 7. Izaberite uređaj u levom oknu i kliknite na Pokreni testove.
- 8. Ako postoje bilo kakvi problemi prikazaće se kodovi grešaka. Zabeležite kôd greške i broj potvrde i obavestite kompaniju Dell.

### Dijagnostika

Umesto zvučnim signalom greške se označavaju pomoću LED-a za bateriju/status koji svetli u dve boje. Nakon određenog šablona treperenja sledi šablon sa žutim, pa sa belim svetlom.

Dijagnostički šablon se sastoji od dvocifrenog broja koji predstavlja prva grupa LED treperenja (1–9) žutim svetlom, praćeni pauzom od 1,5 sekunde kada je LED isključen, pa zatim drugom grupom LED treperenja (1–9) belim svetlom. Zatim sledi pauza od tri sekunde kada je LED isključen, pre nego što se šablon ponovi. Svaki treptaj LED lampice traje 1,5 sekundi.

Sistem se neće isključiti kada se prikazuju dijagnostički kodovi grešaka. Dijagnostički kodovi grešaka uvek imaju prioritet nad bilo kojim drugim korišćenjem LED lampica. Na primer, na notebook računarima kodovi za bateriju koji označavaju nizak nivo napunjenosti ili kvar baterije neće se prikazivati kada se prikazuju dijagnostički kodovi grešaka.

#### Tabela 38. Stanja LED-a za dijagnostiku

| Žuto LED stanje | Belo LED stanje | Stanje sistema                                                                         | Napomene                                                    |
|-----------------|-----------------|----------------------------------------------------------------------------------------|-------------------------------------------------------------|
| 2               | 1               | Otkaz CPU                                                                              | Pokrenite Intel CPU<br>dijagnostičke alatke                 |
|                 |                 |                                                                                        | Ako problem nastavi da se javlja,<br>zamenite matičnu ploču |
| 2               | 2               | Otkazivanje matične ploče<br>(obuhvata neispravnost BIOS-a<br>lil grešku ROM memorija) | Flešujte BIOS na najnoviju<br>verziju                       |
|                 |                 |                                                                                        | Ako problem nastavi da se javlja,<br>zamenite matičnu ploču |
| 2               | 3               | Nije otkrivena memorija/RAM                                                            | Proverite da li je memorijski<br>modul pravilno postavljen  |
|                 |                 |                                                                                        | Ako problem nastavi da se javlja,<br>zamenite matičnu ploču |
| 2               | 4               | Otkaz memorije/RAM memorije                                                            | Ponovo postavite memorijski<br>modul                        |
|                 |                 |                                                                                        | Ako problem nastavi da se javlja,<br>zamenite matičnu ploču |
| 2               | 5               | Instalirana nevažeća memorija                                                          | Ponovo postavite memorijski<br>modul                        |
|                 |                 |                                                                                        | Ako problem nastavi da se javlja,<br>zamenite matičnu ploču |
| 2               | 6               | Greška matične ploče/čipseta                                                           | Flešujte BIOS na najnoviju<br>verziju                       |
|                 |                 |                                                                                        | Ako problem nastavi da se javlja,<br>zamenite matičnu ploču |
| 2               | 7               | Otkaz LCD-a                                                                            | Flešujte BIOS na najnoviju<br>verziju                       |
|                 |                 |                                                                                        | Ako problem nastavi da se javlja,<br>zamenite matičnu ploču |
| 2               | 8               | Otkazivanje šine za napajanje<br>LCD-a                                                 | Ponovo postavite matičnu ploču                              |
| 3               | 1               | Otkaz CMOS baterije                                                                    | Ponovo povežite CMOS bateriju                               |
|                 |                 |                                                                                        | Ako problem nastavi da se javlja,<br>zamenite matičnu ploču |
| 3               | 2               | Kvar PCI kartice ili grafičke<br>kartice/čipa                                          | Ponovo postavite matičnu ploču                              |
| 3               | 3               | Slika BIOS-a za oporavak nije<br>pronađena                                             | Flešujte BIOS na najnoviju<br>verziju                       |
|                 |                 |                                                                                        | Ako problem nastavi da se javlja,<br>zamenite matičnu ploču |
| 3               | 4               | Slika za oporavak BIOS-a je<br>pronađena ali je nevažeća                               | Flešujte BIOS na najnoviju<br>verziju                       |
|                 |                 |                                                                                        | Ako problem nastavi da se javlja,<br>zamenite matičnu ploču |

#### Tabela 38. Stanja LED-a za dijagnostiku (nastavak)

| Žuto LED stanje | Belo LED stanje | Stanje sistema                | Napomene                                                                                                    |
|-----------------|-----------------|-------------------------------|----------------------------------------------------------------------------------------------------|
| 3               | 5               | Otkazivanje šine za napajanje | EC je naišao na otkazivanje<br>sekvence napajanja<br>Ako problem nastavi da se javlja,<br>zamenite matičnu ploču |
| 3               | 6               | Greška u flešovanju SBIOS-a   | Kvar u flešovanju koji je otkrio<br>SBIOS<br>Ako problem nastavi da se javlja,<br>zamenite matičnu ploču         |
| 3               | 7               | ME greška                     | Vreme čekanja da ME odgovori<br>na HECI poruku<br>Ako problem nastavi da se javlja,<br>zamenite matičnu ploču    |

() NAPOMENA: Za dijagnostički šablon 2-žuto, 8-belo, povežite eksterni monitor da biste utvrdili da li je u pitanju kvar na matičnoj ploči ili na kontroleru grafičke kartice.

# Poruke o dijagnostičkim greškama

#### Tabela 39. Poruke o dijagnostičkim greškama

| Poruke o greškama                                                                         | Opis                                                                                                    |
|-------------------------------------------------------------------------------------------|----------------------------------------------------------------------------------------------------|
| AUXILIARY DEVICE FAILURE                                                                  | Tabla osetljiva na dodir ili eksterni miš mogu biti neispravni. U<br>slučaju eksternog miša, proverite vezu s kablom. Omogućite opciju<br><b>Pointing Device</b> u programu za podešavanje sistema. |
| BAD COMMAND OR FILE NAME                                                                  | Proverite da li ste ispravno uneli naredbu, postavili razmake na odgovarajuća mesta i koristili ispravnu putanju.                                                                                   |
| CACHE DISABLED DUE TO FAILURE                                                             | Primarni keš pored mikroprocesora je otkazao. Kontaktirajte Dell                                                                                                    |
| CD DRIVE CONTROLLER FAILURE                                                               | Optički disk ne odgovara na naredbe računara.                                                                                                    |
| DATA ERROR                                                                                | Čvrsti disk ne može da čita podatke.                                                                                                    |
| DECREASING AVAILABLE MEMORY                                                               | Jedan ili više memorijskih modula mogu da budu neispravni ili<br>nepravilno postavljeni. Ponovo instalirajte memorijske module ili ih<br>zamenite, ako je to potrebno.                              |
| DISK C: FAILED INITIALIZATION                                                             | Čvrsti disk nije uspeo da se pokrene. Pokrenite testove čvrstog<br>diska u programu <b>Dell Diagnostics</b> .                                                                                       |
| DRIVE NOT READY                                                                           | Operacija zahteva da se čvrsti disk nalazi u ležištu pre nego što se<br>nastavi. Instalirajte čvrsti disk u ležište čvrstog diska.                                                                  |
| ERROR READING PCMCIA CARD                                                                 | Računar ne može identifikovati ExpressCard karticu. Ponovo umetnite karticu ili probajte drugu karticu.                                                                                             |
| EXTENDED MEMORY SIZE HAS CHANGED                                                          | Veličina memorije snimljene u stalnoj memoriji (NVRAM) ne<br>odgovara memoriji instaliranoj na računaru. Ponovo uključite<br>računar. If the error appears again, <b>Contact Dell</b>               |
| THE FILE BEING COPIED IS TOO LARGE FOR THE DESTINATION DRIVE                              | Datoteka koju pokušavate da kopirate je prevelika da stane na disk,<br>ili je disk pun. Pokušajte da iskopirate datoteku na drugi disk ili<br>koristite disk većeg kapaciteta.                      |
| A FILENAME CANNOT CONTAIN ANY OF THE FOLLOWING CHARACTERS: $\backslash$ / : * ? " < >   - | Ne koristite ove znakove u imenima datoteka.                                                                                                    |

#### Tabela 39. Poruke o dijagnostičkim greškama (nastavak)

| Poruke o greškama                                                    | Opis                                                                                                    |
|----------------------------------------------------------------------|----------------------------------------------------------------------------------------------------|
| GATE A20 FAILURE                                                     | Memorijski modul je možda izvučen. Ponovo instalirajte memorijske<br>module ili, ako je potrebno, zamenite ih.                                                                                                    |
| GENERAL FAILURE                                                      | Operativni sistem ne može da sprovede naredbu. Ova poruka<br>je obično praćena posebnom informacijom. Na primer, Printer<br>out of paper. Take the appropriate action. (U<br>štampaču nema papira. Preduzmite odgovarajuće radnje).                                                                                                    |
| HARD-DISK DRIVE CONFIGURATION ERROR                                  | Računar ne može da prepozna tip diska. Isključite računar, uklonite<br>čvrsti disk i pokrenite sistem računara sa optičkog diska. Zatim,<br>isključite računar, ponovo instalirajte čvrsti disk i ponovo pokrenite<br>računar. Pokrenite testove <b>Hard Disk Drive</b> u programu <b>Dell</b><br><b>Diagnostics</b> .                                                                 |
| HARD-DISK DRIVE CONTROLLER FAILURE 0                                 | Čvrsti disk ne odgovara na naredbe sa računara. Isključite računar,<br>uklonite čvrsti disk i pokrenite sistem računara sa optičkog diska.<br>Zatim, isključite računar, ponovo instalirajte čvrsti disk i ponovo<br>pokrenite računar. Ako se problem nastavi, pokušajte s drugim<br>čvrstim diskom. Pokrenite testove <b>Hard Disk Drive</b> u programu<br><b>Dell Diagnostics</b> . |
| HARD-DISK DRIVE FAILURE                                              | Čvrsti disk ne odgovara na naredbe sa računara. Isključite računar,<br>uklonite čvrsti disk i pokrenite sistem računara sa optičkog diska.<br>Zatim, isključite računar, ponovo instalirajte čvrsti disk i ponovo<br>pokrenite računar. Ako se problem nastavi, pokušajte s drugim<br>čvrstim diskom. Pokrenite testove <b>Hard Disk Drive</b> u programu<br><b>Dell Diagnostics</b> . |
| HARD-DISK DRIVE READ FAILURE                                         | Čvrsti disk je možda neispravan. Isključite računar, uklonite čvrsti<br>disk i pokrenite sistem računara sa optičkog diska. Zatim, isključite<br>računar, ponovo instalirajte čvrsti disk i ponovo pokrenite računar.<br>Ako se problem nastavi, pokušajte s drugim čvrstim diskom.<br>Pokrenite testove <b>Hard Disk Drive</b> u programu <b>Dell Diagnostics</b> .                   |
| INSERT BOOTABLE MEDIA                                                | Operativni sistem pokušava da se pokrene sa medija bez funkcije<br>pokretanja sistema, kao što je optički disk. Umetnite medij za<br>pokretanje sistema.                                                                                                    |
| INVALID CONFIGURATION INFORMATION-PLEASE RUN<br>SYSTEM SETUP PROGRAM | Informacije o konfiguraciji sistema ne odgovaraju konfiguraciji<br>hardvera. Poruka se najverovatnije javlja nakon instaliranja<br>memorijskog modula. Ispravite odgovarajuće opcije u programu za<br>podešavanje sistema.                                                                                                    |
| KEYBOARD CLOCK LINE FAILURE                                          | Za eksterne tastature, proverite vezu sa kablom. Pokrenite test<br>Keyboard Controller (Kontroler tastature) u programu Dell<br>Diagnostics.                                                                                                    |
| KEYBOARD CONTROLLER FAILURE                                          | Za eksterne tastature, proverite vezu sa kablom. Ponovo pokrenite<br>računar i izbegavajte da dodirujete tastaturu ili miša tokom<br>rutine pokretanja. Pokrenite test <b>Keyboard Controller (Kontroler</b><br><b>tastature)</b> u programu <b>Dell Diagnostics</b> .                                                                                                    |
| KEYBOARD DATA LINE FAILURE                                           | Za eksterne tastature, proverite vezu sa kablom. Pokrenite test<br>Keyboard Controller (Kontroler tastature) u programu Dell<br>Diagnostics.                                                                                                    |
| KEYBOARD STUCK KEY FAILURE                                           | Za eksterne tastature, proverite vezu sa kablom. Ponovo pokrenite<br>računar i izbegavajte da dodirujete tastaturu ili tastere tokom<br>rutine pokretanja. Pokrenite test <b>Stuck Key (Blokiran taster)</b> u<br>programu <b>Dell Diagnostics</b> .                                                                                                    |
| LICENSED CONTENT IS NOT ACCESSIBLE IN<br>MEDIADIRECT                 | Dell MediaDirect ne može da potvrdi Digital Rights Management<br>(DRM) ograničenja na datoteci, tako da se datoteka ne može<br>reprodukovati.                                                                                                    |

#### Tabela 39. Poruke o dijagnostičkim greškama (nastavak)

| Poruke o greškama                                                          | Opis                                                                                                    |
|----------------------------------------------------------------------------|----------------------------------------------------------------------------------------------------|
| MEMORY ADDRESS LINE FAILURE AT ADDRESS, READ<br>VALUE EXPECTING VALUE      | Memorijski modul je možda neispravan ili nepravilno postavljen.<br>Ponovo instalirajte memorijske module ili, ako je potrebno, zamenite<br>ih.                                                                                                    |
| MEMORY ALLOCATION ERROR                                                    | Operativni sistem, neki drugi program ili uslužni program ne<br>podržava softver koji pokušavate da pokrenete. Isključite računar,<br>sačekajte 30 sekundi, a zatim ga ponovo pokrenite. Pokušajte<br>da ponovo pokrenete program. Ako se poruka o grešci ponovo<br>prikazuje, pogledajte dokumentaciju softvera.                                                                                                    |
| MEMORY DOUBLE WORD LOGIC FAILURE AT ADDRESS,<br>READ VALUE EXPECTING VALUE | Memorijski modul je možda neispravan ili nepravilno postavljen.<br>Ponovo instalirajte memorijske module ili, ako je potrebno, zamenite<br>ih.                                                                                                    |
| MEMORY ODD/EVEN LOGIC FAILURE AT ADDRESS, READ<br>VALUE EXPECTING VALUE    | Memorijski modul je možda neispravan ili nepravilno postavljen.<br>Ponovo instalirajte memorijske module ili, ako je potrebno, zamenite<br>ih.                                                                                                    |
| MEMORY WRITE/READ FAILURE AT ADDRESS, READ<br>VALUE EXPECTING VALUE        | Memorijski modul je možda neispravan ili nepravilno postavljen.<br>Ponovo instalirajte memorijske module ili, ako je potrebno, zamenite<br>ih.                                                                                                    |
| NO BOOT DEVICE AVAILABLE                                                   | Računar ne može pronaći čvrsti disk. Ako je vaš uređaj za<br>pokretanje čvrsti disk, proverite da li je disk instaliran, pravilno<br>postavljen i podeljen kao uređaj za pokretanje.                                                                                                    |
| NO BOOT SECTOR ON HARD DRIVE                                               | Operativni sistem je možda neispravan, kontaktirajte Dell.                                                                                                    |
| NO TIMER TICK INTERRUPT                                                    | Čip na matičnoj ploči može biti neispravan. Pokrenite testove <b>System Set</b> u programu <b>Dell Diagnostics</b> .                                                                                                    |
| NOT ENOUGH MEMORY OR RESOURCES. EXIT SOME PROGRAMS AND TRY AGAIN           | Previše programa je otvoreno. Zatvorite sve prozore i otvorite<br>program koji želite da koristite.                                                                                                    |
| OPERATING SYSTEM NOT FOUND                                                 | Ponovo instalirajte operativni sistem. Ako se problem i dalje javlja,<br>kontaktirajte Dell.                                                                                                    |
| OPTIONAL ROM BAD CHECKSUM                                                  | Opcionalna ROM memorija je otkazala. Kontaktirajte Dell.                                                                                                    |
| SECTOR NOT FOUND                                                           | Operativni sistem ne može da pronađe sektor na čvrstom disku.<br>Možda je sektor neispravan ili neispravna tabela razmeštaja<br>datoteka (FAT) na čvrstom disku. Pokrenite uslužni program<br>za proveru Windows grešaka radi provere strukture datoteka<br>na čvrstom disku. Pogledajte <b>Windows pomoć i podrška</b> za<br>uputstva (kliknite na <b>Start &gt; Pomoć i podrška</b> ). Ako je veliki<br>broj sektora neispravan, napravite rezervnu kopiju podataka (ako je<br>moguće), a zatim ponovo formatirajte čvrsti disk. |
| SEEK ERROR                                                                 | Operativni sistem ne može da pronađe određenu putanju na<br>čvrstom disku.                                                                                                    |
| SHUTDOWN FAILURE                                                           | Čip na matičnoj ploči može biti neispravan. Pokrenite testove <b>System Set</b> u programu <b>Dell Diagnostics</b> . If the message reappears, <b>Contact Dell</b> .                                                                                                    |
| TIME-OF-DAY CLOCK LOST POWER                                               | Podešavanja konfiguracije sistema su izmenjena. Priključite računar<br>na električnu utičnicu da biste napunili bateriju. Ako se problem<br>nastavi, pokušajte da obnovite podatke tako što ćete ući u program<br>za podešavanje sistema, a zatim odmah izaći iz njega. If the<br>message reappears, <b>Contact Dell</b> .                                                                                                    |
| TIME-OF-DAY CLOCK STOPPED                                                  | Rezervna baterija koja podržava podešavanja konfiguracije sistema<br>možda treba da se napuni. Priključite računar na električnu utičnicu<br>da biste napunili bateriju. Ako se problem i dalje javlja, kontaktirajte<br>Dell.                                                                                                    |

#### Tabela 39. Poruke o dijagnostičkim greškama (nastavak)

| Poruke o greškama                                          | Opis                                                                                                    |
|------------------------------------------------------------|----------------------------------------------------------------------------------------------------|
| TIME-OF-DAY NOT SET-PLEASE RUN THE SYSTEM<br>SETUP PROGRAM | Vreme ili datum koji su sačuvani u programu za podešavanje<br>sistema ne odgovaraju satu sistema. Ispravite podešavanja za<br>opcije <b>Date and Time (Datum i vreme)</b> .                                           |
| TIMER CHIP COUNTER 2 FAILED                                | Čip na matičnoj ploči može biti neispravan. Pokrenite testove <b>System Set</b> u programu <b>Dell Diagnostics</b> .                                                                                                  |
| UNEXPECTED INTERRUPT IN PROTECTED MODE                     | Kontroler tastature je možda neispravan, ili je memorijski modul<br>izvučen. Run the <b>System Memory</b> tests and the <b>Keyboard</b><br><b>Controller</b> test in <b>Dell Diagnostics</b> or <b>Contact Dell</b> . |
| X:\ IS NOT ACCESSIBLE. THE DEVICE IS NOT READY             | Umetnite disk u disk jedinicu i pokušajte ponovo.                                                                                                    |

# Sistemske poruke o greškama

#### Tabela 40. Sistemske poruke o greškama

| Sistemska poruka                                                                                                    | Opis                                                                                                    |
|----------------------------------------------------------------------------------------------------|----------------------------------------------------------------------------------------------------|
| Alert! Previous attempts at booting this<br>system have failed at checkpoint [nnnn].<br>For help in resolving this problem, please<br>note this checkpoint and contact Dell<br>Technical Support (Upozorenje! Prethodni<br>pokušaji pokretanja sistema su bili neuspešni<br>u kontrolnoj tački [nnnn]. Da biste otklonili<br>ovaj problem, zabeležite ovu kontrolnu tačku i<br>kontaktirajte Tehničku podršku kompanije Dell)                                                      | Računar nije završio rutinu pokretanja sistema tri puta zaredom za<br>istu grešku.                                                                                                    |
| CMOS checksum error (Greška CMOS kontrolne<br>sume)                                                                                                    | RTC je resetovan, učitan je podrazumevani <b>program za</b><br><b>podešavanje BIOS-a</b> .                                                                                                    |
| CPU fan failure (Otkaz ventilatora CPU)                                                                                                    | CPU ventilator je otkazao.                                                                                                    |
| System fan failure (Otkaz ventilatora sistema)                                                                                                    | Ventilator sistema je otkazao.                                                                                                    |
| Hard-disk drive failure (Otkaz čvrstog diska)                                                                                                    | Mogući otkaz čvrstog diska tokom POST rutine.                                                                                                    |
| Keyboard failure (Otkaz tastature)                                                                                                    | Otkaz tastature ili odspojen kabl. Ako ponovno postavljanje kabla ne reši problem, zamenite tastaturu.                                                                                                    |
| No boot device available (Uređaj za pokretanje<br>sistema nije dostupan)                                                                                                    | <ul> <li>Ne postoji particija za pokretanje sistema na čvrstom disku, kabl<br/>čvrstog diska je odspojen ili ne postoji uređaj za pokretanje sistema.</li> <li>Ako je čvrsti disk vaš uređaj za pokretanje, proverite da li<br/>su kablovi povezani i da je disk jedinica pravilno instalirana i<br/>podeljena na particije kao uređaj za pokretanje.</li> <li>Uđite u podešavanje sistema i proverite da li je informacija o<br/>sekvenci pokretanja tačna.</li> </ul> |
| No timer tick interrupt (Nema prekida otkucaja<br>tajmera)                                                                                                    | Čip na matičnoj ploči može biti neispravan ili otkaz matične ploče.                                                                                                    |
| NOTICE - Hard Drive SELF MONITORING SYSTEM has<br>reported that a parameter has exceeded its<br>normal operating range. Dell recommends that<br>you back up your data regularly. A parameter<br>out of range may or may not indicate a<br>potential hard drive problem (OPREZ - SISTEM<br>AUTONADZORAčvrstog diska je prijavio da je<br>parametar prekoračio normalan radni opseg.<br>Dell preporučuje da redovno pravite rezervnu<br>kopiju podataka. Parameter izvan opsega može | Greška S.M.A.R.T, moguć otkaz čvrstog diska.                                                                                                    |

#### Tabela 40. Sistemske poruke o greškama (nastavak)

| Sistemska poruka                                             | Opis |
|--------------------------------------------------------------|------|
| ali ne mora ukazivati na moguć problem sa<br>čvrstim diskom) |      |

# Isključivanje i ponovno uključivanje Wi-Fi funkcije

Ako računar ne može da se poveže sa internetom zbog problema sa povezivanjem na Wi-Fi mrežu, možete da isključite i ponovo uključite Wi-Fi funkciju. U nastavku je navedena procedura sa uputstvima za isključivanje i ponovno uključivanje Wi-Fi funkcije.

(i) NAPOMENA: Neki dobavljači internet usluga obezbeđuju kombinovani uređaj modem/ruter.

- 1. Isključite računar.
- 2. Isključite modem.
- 3. Isključite bežični ruter.
- 4. Sačekajte 30 sekundi.
- 5. Uključite bežični ruter.
- 6. Uključite modem.
- 7. Uključite računar.

# Dobijanje pomoći

# Kontaktiranje kompanije Dell

() NAPOMENA: Ako nemate aktivnu vezu sa Internetom, kontakt informacije možete pronaći na fakturi, otpremnici, računu ili katalogu Dell proizvoda.

Dell nudi nekoliko opcija za onlajn i telefonsku podršku i servis. Dostupnost zavisi od zemlje i proizvoda, a neke usluge možda neće biti dostupne u vašoj oblasti. Ako želite da kontaktirate Dell u vezi prodaje, tehničke podrške ili pitanja u vezi korisničkih usluga:

#### 1. Idite na Dell.com/support.

- 2. Izaberite svoju kategoriju podrške.
- 3. Potvrdite vašu zemlju ili region u padajućem meniju Choose a Country/Region (Izaberite zemlju/region) u donjem delu stranice.
- 4. Izaberite odgovarajuću uslugu ili vezu za podršku na osnovu vaših potreba.